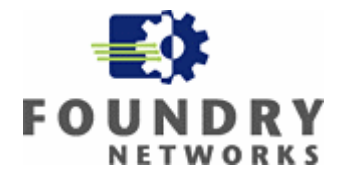

# Deploying MAC Authentication with Microsoft Internet Authentication Service (RADIUS)

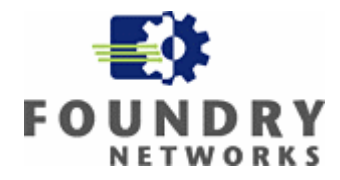

# **Table of Contents**

| 1.1  | Windows 2003 Server Configuration                                 | 3  |
|------|-------------------------------------------------------------------|----|
| 1.2  | Installing the IAS Service                                        | 3  |
| 1.3  | Overview of MAC based authentication and dynamic VLAN assignment. | 3  |
| 1.4  | Adding a user (machine) to the Active Directory                   | 3  |
| 1.5  | Configuring IAS                                                   | 12 |
| 1.6  | Setting up the Foundry Configurations (Switches and Routers)      | 47 |
| Appe | ndix A                                                            | 48 |

| a. n | with the sufficient of with testificted v LAINS minimum minimum - | 40 |
|------|-------------------------------------------------------------------|----|
| b. S | Switch configuration                                              | 49 |
| c. N | MAC Authentication Process                                        | 50 |

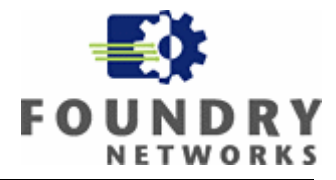

# Deploying IAS for dynamic VLAN assignment

# 1.1 Windows 2003 Server Configuration

In order to configure a Windows 2003 Server to act as an Internet Authentication Service (IAS), or RADIUS, server the service must be installed as described in the preceding section. Once that is completed you are ready to begin the setup of IAS. The basic structure of RADIUS services consists of three components: RADIUS Clients, the RADIUS server and remote users. In order to understand how these services interoperate, it is important to remember that the IAS server is the authentication server and the Foundry networking equipment is the RADIUS client. The MAC address based authentication attempt is "proxied" by the Foundry router or switch. The IAS server has no knowledge of where the users are physically or logically located in the your network environment. The benefit to this configuration is the ability to authenticate devices without any client or supplicant dependencies.

# 1.2 Installing the IAS Service

In order to install the service, navigate to the "Add or Remove Programs" applet in the control panel of the Windows 2003 server on which you wish to install the service. From the "Windows Components" Select the Internet Authentication Service and click OK. This will install the needed files and start the service. A reboot of the server is not required.

# 1.3 Overview of MAC based authentication and dynamic VLAN assignment.

Before configuring the IAS service you must first add users to the Active Directory. Even though it's referred to as "users" in this document these are actually machines that get authenticated by the radius server. Because these are machines, and not interactive end users, security polices such as password aging, and password complexity rules must be disabled for these accounts. The users (machines) are identified and authenticated using their physical address or Media Access Control (MAC) address. During this authentication process the actual end user is not involved, and is unaware of the authentication process. Depending on the organization security policy the end user will logon to the network and access resources based on credentials that are different from what is configured in the Active Directory for MAC authentication. If the machine successfully authenticated with the Radius server (This means an active account in the Active Directory) based on its MAC address the switch port is configured for the appropriate VLAN dynamically and is enabled for that machine to pass traffic to the network. If the machines MAC address is not present in the Active Directory or if the account is disabled, the machines MAC address is not present in the Active Directory or if the account is disabled, the switch can be configured to place the machine in a restricted VLAN for limited connectivity.

# 1.4 Adding a user (machine) to the Active Directory.

You can add any type of machine, that you trust and know, that has a MAC address to the Active Directory as a user. For examples; IP Phones, Uninterrupted Power Supplies, Video Cameras, Laptops, Desktops, etc, etc. all have MAC addresses.

Following is and example of adding a trusted Laptop computer.

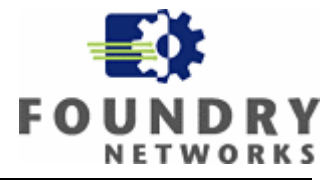

1. Open up the Microsoft Management Console (MMC) for Active Directory Users and Computers.

2. Select users from the containers in the left pane.

| 🗳 Active Directory Users and Computers                 |                        |                               |                               |                  |  |
|--------------------------------------------------------|------------------------|-------------------------------|-------------------------------|------------------|--|
| 🛛 Eile Action View Window Help                         |                        |                               |                               | _ <del>8</del> × |  |
|                                                        |                        |                               |                               |                  |  |
| Active Directory Licerc and Computer Licerc 27 objects |                        |                               |                               |                  |  |
| Active Directory Users and Computer                    | Users 27 objects       | [                             | - (                           |                  |  |
| E-ST Tect                                              | Name                   | Туре                          | Description                   | <b>_</b>         |  |
| i                                                      | Administrator          | User                          | Built-in account for admini   |                  |  |
|                                                        | SARAM-2454             | User                          |                               |                  |  |
|                                                        | 🛿 😰 Avaya 4620 Phone 1 | User                          |                               |                  |  |
| +                                                      | 🛿 🚺 Avaya 4620 Phone 2 | User                          |                               |                  |  |
| H- CostAndFound                                        | 🕵 Cert Publishers      | Security Group - Domain Local | Members of this group are     |                  |  |
| 🕀 🧰 NTDS Ouotas                                        | Cisco IP Phone 7912    | User                          |                               |                  |  |
| 🗄 📄 Program Data                                       | DHCP Administrators    | Security Group - Domain Local | Members who have admini       |                  |  |
| 🗄 🛅 System                                             | DHCP Users             | Security Group - Domain Local | Members who have view         |                  |  |
| Users                                                  | 🕵 Domain Admins        | Security Group - Global       | Designated administrators     |                  |  |
|                                                        | 💯 Domain Computers     | Security Group - Global       | All workstations and serve    |                  |  |
|                                                        | 🕼 Domain Controllers   | Security Group - Global       | All domain controllers in th  |                  |  |
|                                                        | 🕵 Domain Guests        | Security Group - Global       | All domain guests             |                  |  |
|                                                        | 🕵 Domain Users         | Security Group - Global       | All domain users              |                  |  |
|                                                        | Enterprise Admins      | Security Group - Global       | Designated administrators     |                  |  |
|                                                        | Group Policy Creator   | Security Group - Global       | Members in this group can     |                  |  |
|                                                        | Guest                  | User                          | Built-in account for guest    |                  |  |
|                                                        | HelpServicesGroup      | Security Group - Domain Local | Group for the Help and Su     |                  |  |
|                                                        | TIS_WPG                | Security Group - Domain Local | IIS Worker Process Group      |                  |  |
|                                                        | IP Phones              | Security Group - Global       |                               |                  |  |
|                                                        | 😨 IUSR SE-LAB          | User                          | Built-in account for anony    |                  |  |
|                                                        | 😨 IWAM_SE-LAB          | User                          | Built-in account for Intern   |                  |  |
|                                                        | 🧙 krbtgt               | User                          | Key Distribution Center Se    |                  |  |
|                                                        | RAS and IAS Servers    | Security Group - Domain Local | <br>Servers in this group can |                  |  |
|                                                        | Ber in                 | a n'a ann                     |                               |                  |  |

3. Right click to add a new user.

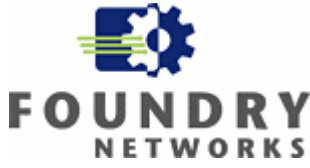

| 🐳 Active Directory Users and Computers |                      |                               |                              |          |  |
|----------------------------------------|----------------------|-------------------------------|------------------------------|----------|--|
| 🎻 Eile Action View Window He           | elp                  |                               |                              | _ Ð ×    |  |
|                                        | - 🗟 🗟 😰 😽 🐻 i        |                               |                              | /        |  |
|                                        |                      | • 58 20                       |                              |          |  |
| Active Directory Users and Computer    | Users 26 objects     | 1-                            | - [                          |          |  |
| E Saved Queries                        | Name                 | Туре                          | Description                  | <b>_</b> |  |
| i Builtin                              | Administrator        | User                          | Built-in account for admini  |          |  |
|                                        | Avaya 4620 Phone 1   | User                          |                              |          |  |
|                                        | Avaya 4620 Phone 2   | User                          |                              |          |  |
|                                        | Cert Publishers      | Security Group - Domain Local | Members of this group are    |          |  |
|                                        | Cisco IP Phone 7912  | User                          |                              |          |  |
| 🗄 🛅 NTDS Quotas                        | DHCP Administrators  | Security Group - Domain Local | Members who have admini      |          |  |
| 🗄 💼 Program Data                       | DHCP Users           | Security Group - Domain Local | Members who have view        |          |  |
|                                        | 🚺 🚮 Domain Admins    | Security Group - Global       | Designated administrators    |          |  |
|                                        | L Computers          | Security Group - Global       | All workstations and serve   |          |  |
| Delegate Control                       | 2 Domain Controllers | Security Group - Global       | All domain controllers in th |          |  |
| Fina                                   | 🔤 💯 Domain Guests    | Security Group - Global       | All domain guests            |          |  |
| New                                    | Computer             | Security Group - Global       | All domain users             |          |  |
| All Tasks                              | Contact              | Security Group - Global       | Designated administrators    |          |  |
|                                        | Group                | Security Group - Global       | Members in this group can    |          |  |
| View                                   | InetOrgPerson        | User                          | Built-in account for guest   |          |  |
| New <u>W</u> indow from Here           | MSMO Oueue Alias     | Security Group - Domain Local | Group for the Help and Su    |          |  |
| Refresh                                | Printer              | Security Group - Domain Local | IIS Worker Process Group     |          |  |
| Export List                            | User                 | Security Group - Global       |                              |          |  |
|                                        | Shared Folder        | User                          | Built-in account for anony   |          |  |
| Properties                             | TWAM_DE-LAD          | User                          | Built-in account for Intern  |          |  |
| Help                                   | 🗌 🙍 krbtgt           | User                          | Key Distribution Center Se   |          |  |
| Цар                                    | RAS and IAS Servers  | Security Group - Domain Local | Servers in this group can    |          |  |
|                                        | 🕵 Schema Admins      | Security Group - Global       | Designated administrators    |          |  |
|                                        | 😨 ShoreTel 210       | User                          |                              |          |  |
|                                        | SUPPORT_388945a0     | User                          | This is a vendor's account   |          |  |
| <u>۱</u>                               | TelnetClients        | Security Group - Domain Local | Members of this group ha     | -        |  |
| Create a new object                    | -                    |                               |                              |          |  |
| 🛃 Start 🛛 🚱 🧔 🖉 Active Directory User  |                      |                               |                              |          |  |

4. Type in the MAC address of the machine that you wish to add to the Active Directory.

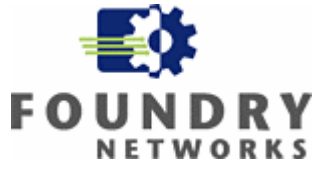

| <u>F</u> irst name:                                                                                                    | ASAHAM-2454 [r                          | nitials:                                                                                                   |                                                               |                    |  |
|----------------------------------------------------------------------------------------------------|-----------------------------------------|----------------------------------------------------------------------------------------------------|---------------------------------------------------------------|--------------------|--|
| Last name:                                                                                                    | This                                    | is the MAC ad                                                                                              | dress of the La                                               | ptop computer      |  |
| Full n <u>a</u> me:                                                                                                    | ASARAM-2454                             | /                                                                                                    |                                                               |                    |  |
| User logon name:                                                                                                    |                                         |                                                                                                    |                                                               |                    |  |
| 001125825efa                                                                                                    | @Test                                   | •                                                                                                    |                                                               |                    |  |
| User logon name (pre-)                                                                                                    | <u>√</u> indows 2000):                  |                                                                                                    |                                                               |                    |  |
| Test\                                                                                                    | 001125825efa                            |                                                                                                    |                                                               |                    |  |
|                                                                                                    |                                         |                                                                                                    |                                                               |                    |  |
|                                                                                                    |                                         |                                                                                                    |                                                               |                    |  |
| 5. Click next and<br>Object - User                                                                                                    | enter the account passwor               | d<br>The passwo<br>Laptop com                                                                              | rd is also the M<br>puter                                     | 1AC address of the |  |
| 5. Click next and<br>Object - User<br>Create in:                                                                                                    | enter the account passwor<br>Test/Users | d<br><u>The passwo</u><br><u>Laptop com</u>                                                                | rd is also the N<br>puter                                     | 1AC address of the |  |
| 5. Click next and<br>Object - User<br>Create in:<br>Password:                                                                                                    | enter the account passwor<br>Test/Users | d<br><u>The passwo</u><br><u>Laptop com</u>                                                                | rd is also the M<br>puter                                     | 1AC address of the |  |
| 5. Click next and<br>Object - User<br>Create in:<br>Password:<br>Confirm password:                                                                                                    | enter the account passwor<br>Test/Users | d<br><u>The passwo</u><br><u>Laptop com</u>                                                                | rd is also the M<br>puter                                     | 1AC address of the |  |
| 5. Click next and<br>Object - User<br>Create in:<br>Password:<br>Confirm password:                                                                                                    | enter the account passwor<br>Test/Users | d<br><u>The passwo</u><br><u>Laptop com</u>                                                                | rd is also the M<br>puter                                     | 1AC address of the |  |
| 5. Click next and<br>Object - User<br>Create in:<br>Password:<br>Confirm password:<br>User must change                                                                                                    | enter the account passwor<br>Test/Users | d<br><u>The passwo</u><br><u>Laptop com</u>                                                                | rd is also the M<br>puter                                     | 1AC address of the |  |
| 5. Click next and<br>Object - User<br>Create in:<br>Password:<br>Confirm password:<br>User must change<br>User cannot change<br>Ressword never ever                                                                                           | enter the account passwor<br>Test/Users | d<br><u>The passwo</u><br><u>Laptop com</u>                                                                | rd is also the M<br>puter                                     | AC address of the  |  |
| <ul> <li>5. Click next and</li> <li>Object - User</li> <li>Create in:</li> <li>Password:</li> <li>User must change</li> <li>User cannot change</li> <li>User cannot change</li> <li>Password never ex</li> <li>Account is disabled</li> </ul> | enter the account passwor<br>Test/Users | d<br><u>The passwo</u><br><u>Laptop com</u><br><u>Laptop com</u><br><u>Laptop com</u><br><u>Laptop com</u> | rd is also the M<br>puter<br>ord never expi<br>st change pass | 1AC address of the |  |

6. Click next after you have completed entering the password, and click finish on the next screen.

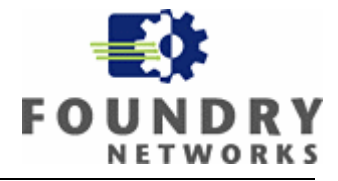

| New Object - User                                            | ×        |
|--------------------------------------------------------------|----------|
| Create in: Test/Users                                        |          |
| When you click Finish, the following object will be created: |          |
| Full name: ASARAM-2454                                       | <b>_</b> |
| User logon name: 001125825efa@Test                           |          |
| The password never expires.                                  |          |
|                                                              |          |
|                                                              |          |
|                                                              | <b>T</b> |
| ,                                                            |          |
| < <u>B</u> ack [Finish]                                      | Cancel   |

7. Additional configuration is required to complete the user account information. Highlight the Active Directory account that you just created and right click to select account properties.

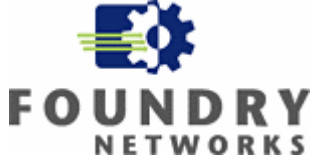

| 🐗 Active Directory Users and Comp                                                                                                    | uters                                                                                                    |                                                                                                    |                                                                      |                                                                                                    | _ 8 ×     |
|----------------------------------------------------------------------------------------------------|----------------------------------------------------------------------------------------------------|----------------------------------------------------------------------------------------------------|----------------------------------------------------------------------|----------------------------------------------------------------------------------------------------|-----------|
| 🎻 Eile Action View Window He                                                                                                    | elp                                                                                                    |                                                                                                    |                                                                      |                                                                                                    | _ Ð ×     |
| ← →   🗈 💽   🐰 💼   🗙 😭                                                                                                    | 🕅 🖪   😰   😿 💯                                                                                                    | 🎽 🖓 🍕 🐌 💎                                                                                                    |                                                                      |                                                                                                    |           |
| Active Directory Users and Computer                                                                                                    | Users 27 objects                                                                                                    |                                                                                                    |                                                                      |                                                                                                    |           |
| 🗄 📄 Saved Queries                                                                                                    | Name                                                                                                    | Type                                                                                                    |                                                                      | Description                                                                                                    |           |
| 🖻 🞲 Test                                                                                                    |                                                                                                    | User                                                                                                    |                                                                      | Built-in account for admini                                                                                                    |           |
| Builtin     Computers     Computers     Omain Controllers     Omain Controllers     One Controllers     One Controlers     One Controllers     One Controlers     One Controllers | ASARAM-2454<br>Avaya 4620 Phone 1<br>Avaya 4620 Phone 2<br>Cert Publishers<br>Cisco IP Phone 7912<br>DHCP Administrators<br>DHCP Users<br>Domain Admins<br>Domain Computers<br>Domain Computers<br>Domain Guests<br>Domain Users<br>Enterprise Admins | Copy         Add to a group         Name Mappings         Disable Account         Reset Password         Moye         Open Home Page         Send Maji         All Tasks         Cut         Delete         Rename | in Local<br>in Local<br>in Local<br>in Local<br>il<br>il<br>il<br>il | Members of this group are<br>Members who have admini<br>Members who have view<br>Designated administrators<br>All workstations and serve<br>All domain controllers in th<br>All domain guests<br>All domain users<br>Designated administrators<br>Members in this group con |           |
|                                                                                                    | Group Policy Creator<br>Guest<br>HelpServicesGroup<br>IIS_WPG<br>IP Phones                                                                                                    | Properties                                                                                                    | in Local<br>ain Local                                                | Members in this group can<br>Built-in account for guest<br>Group for the Help and Su<br>IIS Worker Process Group                                                                                                    |           |
|                                                                                                    | IUSR_SE-LAB     IWAM_SE-LAB     WAM_SE-LAB     wkrbtgt     RAS and IAS Servers     Schema Admins     ShoreTel 210                                                                                                    | User<br>User<br>User<br>Security Group - Dom<br>Security Group - Glob<br>User                                                                                                    | ain Local<br>al                                                      | Built-in account for anony<br>Built-in account for Intern<br>Key Distribution Center Se<br>Servers in this group can<br>Designated administrators                                                                                                    |           |
| ۲ ( ) ( ) ( ) ( ) ( ) ( ) ( ) ( ) ( ) (                                                                                                    | 5UPPORT 388945a0                                                                                                    | User                                                                                                    |                                                                      | This is a vendor's account                                                                                                    | -         |
| Opens property sheet for the current selec                                                                                                    | tion.                                                                                                    |                                                                                                    |                                                                      |                                                                                                    |           |
| 🛃 Start 🛛 🚱 🧾 🎻 Active                                                                                                    | e Directory User                                                                                                    |                                                                                                    |                                                                      | ,                                                                                                    | 🧾 6:03 PM |

8. The following screen will appear

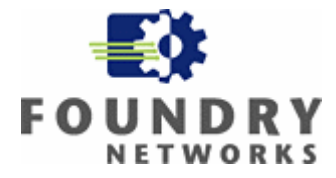

| ASARAM-2454 Prope                                                | ties ?X                                                                                                    |
|------------------------------------------------------------------|----------------------------------------------------------------------------------------------------|
| Published Certificates<br>Environment Session<br>General Address | Member Of Dial-in Object Security<br>s Remote control Terminal Services Profile COM+<br>Account Profile Telephones Organization |
| <u>F</u> irst name:                                              | ASARAM-2454 Initials:                                                                                                    |
| Last name:                                                       |                                                                                                    |
| Di <u>s</u> play name:                                           | ASARAM-2454                                                                                                    |
| Description:                                                     |                                                                                                    |
| Offi <u>c</u> e:                                                 |                                                                                                    |
|                                                                  |                                                                                                    |
| <u>T</u> elephone number:                                        | <u></u> ther                                                                                                    |
| E- <u>m</u> ail:                                                 |                                                                                                    |
| <u>W</u> eb page:                                                | Othe <u>r</u>                                                                                                    |
|                                                                  |                                                                                                    |
|                                                                  | OK Cancel Apply                                                                                                    |

9. Select the "member of" tab and click on Add.

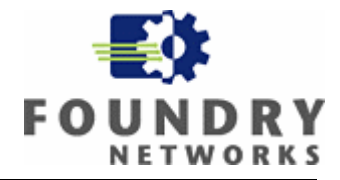

| ASARAM-2454 Properties                                                                                                    |
|----------------------------------------------------------------------------------------------------|
| Environment         Sessions         Remote control         Terminal Services Profile         COM+           General         Address         Account         Profile         Telephones         Organization           Published Certificates         Member Of         Dial-in         Object         Security |
| Member of:                                                                                                    |
| Domain Users Test/Users                                                                                                    |
| Add <u>R</u> emove                                                                                                    |
| Primary group:       Domain Users         Set Primary Group       There is no need to change Primary group unless you have Macintosh clients or POSIX-compliant applications.                                                                                                    |
| OK Cancel Apply                                                                                                    |

10. Click on Advance on the next screen.

| Select Groups                                         |    | ?×                  |
|-------------------------------------------------------|----|---------------------|
| Select this object type:                              |    |                     |
| Groups or Built-in security principals                |    | Object Types        |
| <u>F</u> rom this location:                           |    |                     |
| Test                                                  |    | Locations           |
| Enter the object names to select ( <u>examples)</u> : |    |                     |
|                                                       |    | <u>C</u> heck Names |
|                                                       |    |                     |
|                                                       | OK |                     |
| Advanced                                              | UK |                     |

11. Then click on find now, and select RAS and IAS ....

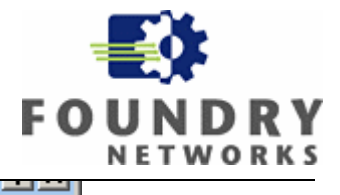

| Select this object type:                                    |                  |
|-------------------------------------------------------------|------------------|
| Groups or Built-in security principals                      | Object Types     |
| From this location:                                         | t and the second |
|                                                             | Locations        |
| Common Queries                                              |                  |
| Name: Starts with                                           | <u>C</u> olumns  |
| Description: Starts with                                    | Find <u>N</u> ow |
| Disabled accounts                                           | Stop             |
| Non expiring password                                       |                  |
| Days since last logon:                                      |                  |
|                                                             |                  |
| 0                                                           | K Cancel         |
| Search results:                                             |                  |
| Name (RDN) Description In Folder                            | <u> </u>         |
| Performance Test/Builtin     Pre-W/indows     Test/Builtin  |                  |
| Print Operators Test/Builtin                                |                  |
| RAS and IAS Servers in this gr Test/Users                   |                  |
| 🕵 Remote Desk Test/Builtin                                  |                  |
| 🕵 Replicator Test/Builtin                                   |                  |
| 💯 Schema Admins Designated admi Test/Users                  |                  |
| Server Operat Test/Builtin                                  |                  |
| TeinetClients Members of this Test/Users     Test/Deciving  |                  |
| Test/Builtin     Test/Builtin                               | •                |
| 12. Make sure RAS and IAS Servers is added to the groups an | d click on Ok.   |
| Select Groups                                               | ? ×              |
| Select this object type:                                    |                  |
| Groups or Built-in security principals                      | ct Types         |
| Erom this location:                                         |                  |
| Test Lo                                                     | cations          |
| Enter the object names to select ( <u>examples</u> ):       |                  |
| RAS and IAS Servers                                         | ck Names         |
|                                                             |                  |
| Advanced OK                                                 | Cancel           |

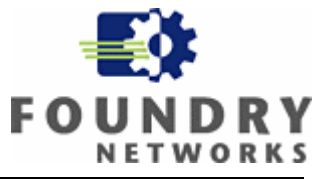

13. Now click on the Dial in tab and check Allow access. This will complete the account information for this trusted Laptop. Continue these steps for all other trusted devices that you want to create accounts in the Active Directory.

| SARAM-2454 Properties                                                                                                    | ? ×                                                                                                  |
|----------------------------------------------------------------------------------------------------|----------------------------------------------------------------------------------------------------|
| Environment   Sessions   Remote control  <br>General   Address   Account   Profile<br>Published Certificates   Member Of                                                                                                    | Terminal Services Profile   COM+  <br>e   Telephones   Organization  <br>Dial-in   Object   Security |
| Remote Access Permission (Dial-in or VP                                                                                                    | N)ss <u>P</u> olicy                                                                                  |
| <ul> <li>✓ erify Caller-ID:</li> <li>Callback Options</li> <li>No Callback</li> <li>Set by Caller (Routing and Remote Action Content of Content of C</li></ul> | ccess Service only)                                                                                  |
| <ul> <li>Assign a Static IP Address</li> <li>Apply Static <u>B</u>outes</li> <li>Define routes to enable for this Dial-in connection.</li> </ul>                                                                                                    | Static Ro <u>u</u> tes                                                                               |
| OK                                                                                                    | Cancel Apply                                                                                         |

# 1.5 Configuring IAS

- 1. Open up the Microsoft Management Console (MMC) for the IAS service and connect to the server.
- 2. Register the IAS service with the Active Directory to authorize accounts that are defined in the Active Directory. Right click on Internet Authentication Service container on the left pane and select Register Server in Active Directory.

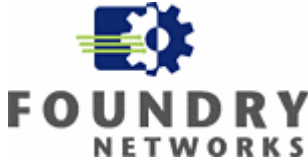

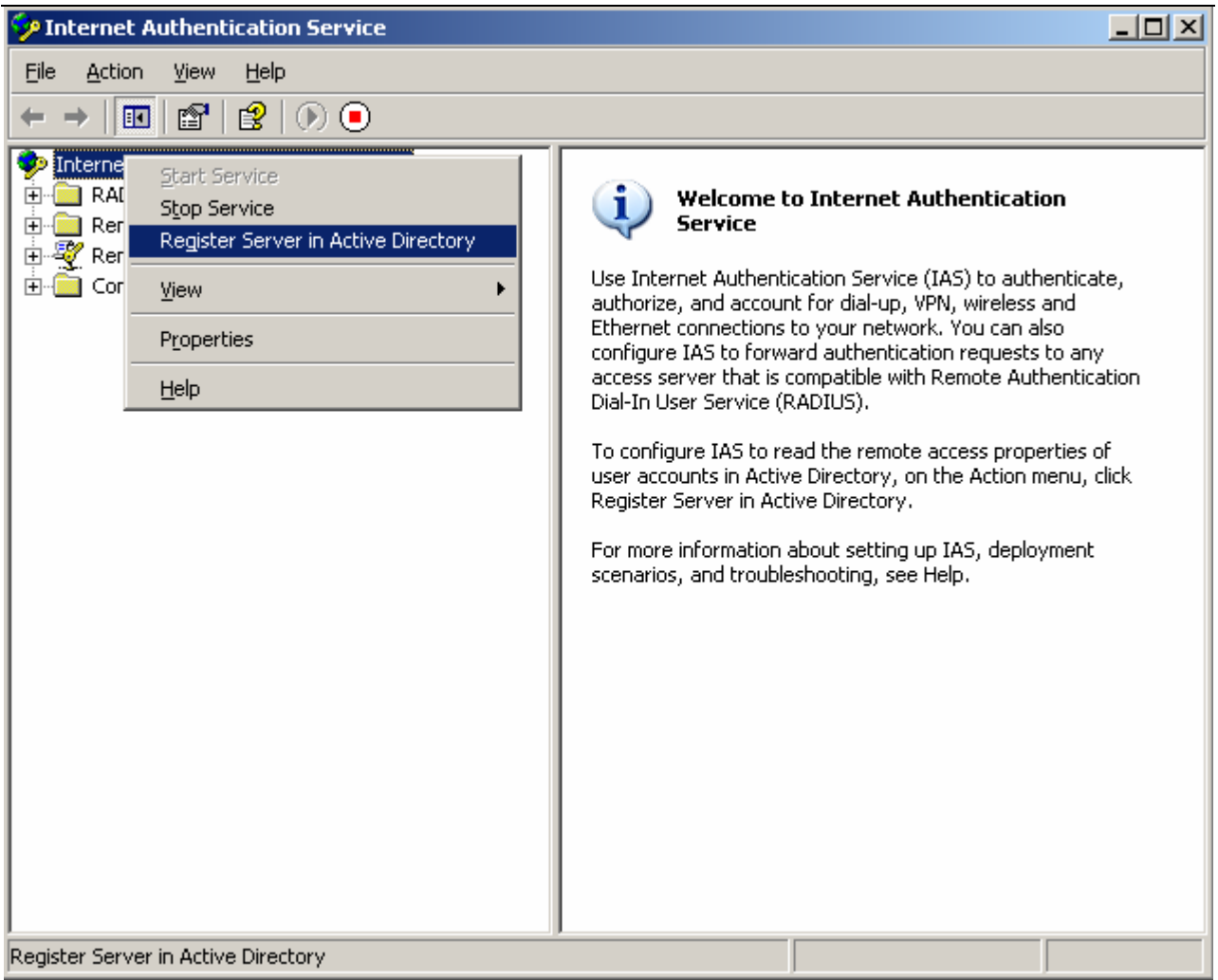

3. Next right click on the Radius Client and create a new radius client. Enter the hostname and the IP address of the radius client, and click next. The IP address you enter here is the management IP address of the Foundry switch.

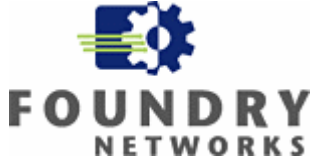

| ew RADIUS Client                                                          | ×      |
|---------------------------------------------------------------------------|--------|
| Name and Address                                                          |        |
| Type a friendly name and either an IP Address or DNS name for the client. |        |
| Eriendly name: FGS                                                        |        |
| Client address (IP or DNS):                                               |        |
| 192.168.1.2                                                               | ⊻erify |
| ·                                                                         |        |
|                                                                           |        |
|                                                                           |        |
|                                                                           |        |
|                                                                           |        |
|                                                                           |        |
|                                                                           |        |
|                                                                           |        |
| < <u>B</u> ack <u>N</u> ext >                                             | Cancel |

4. Enter the shared secret that will be used to authenticate the RADIUS client (Foundry Devices) to the IAS server.

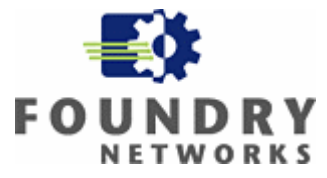

| FGS Properties                                                                                                    | ? ×                                         |                                                              |
|----------------------------------------------------------------------------------------------------|---------------------------------------------|--------------------------------------------------------------|
| Settings                                                                                                    |                                             |                                                              |
| Eriendly name:                                                                                                    |                                             |                                                              |
| Address (IP or DNS):                                                                                              |                                             |                                                              |
|                                                                                                    |                                             |                                                              |
| If you are using remote access policies based on the clien<br>attribute, specify the vendor of the RADIUS client. | nt vendor's                                 |                                                              |
| Client-Vendor: RADIUS Standard                                                                                    | <u>The correspondin</u><br>(Shared Secret m | ng config on the Foundry device<br>Just match on both sides) |
| <u>Request must contain the Message Authenticator at</u>                                                          | radius-server hos                           | tt 192.168.1.3                                               |
| Shared secret:                                                                                                    | radius-server key                           | 0 test                                                       |
| Confirm shared secret:                                                                                            |                                             |                                                              |
| OK Cance                                                                                                    | el <u>A</u> pply                            |                                                              |

# SETTING UP MAC BASED AUTHENTICATION POLICY FOR USERS (MACHINES)

5. Right-click on the Remote Access Policies container in the left pane of the MMC and select New Remote Access Policy.

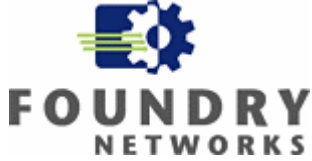

| 🦻 Internet Authentication Service                    |                 |             |          |
|------------------------------------------------------|-----------------|-------------|----------|
| Eile <u>A</u> ction <u>V</u> iew <u>H</u> elp        |                 |             |          |
| ← →   🖻 🔳 📳 🕼 🛱                                      |                 |             |          |
| PInternet Authentication Service (Local)             | Friendly Name   | Address     | Protocol |
| RADIOS Clients     Remote Access Logging             | , <u>⊎</u> ,FGS | 192.168.1.2 | RADIUS F |
| Provide Access Policies     New Remote Access Policy |                 |             |          |
| New Remote Access Policy                             |                 |             |          |
| Refresh                                              |                 |             |          |
| Help                                                 |                 |             |          |
|                                                      |                 |             |          |
|                                                      |                 |             |          |
|                                                      |                 |             |          |
|                                                      |                 |             |          |
|                                                      |                 |             |          |
|                                                      |                 |             |          |
|                                                      |                 |             |          |
|                                                      |                 |             |          |
|                                                      |                 |             |          |
|                                                      |                 |             |          |
| Creates a new object in this container.              |                 |             | <u> </u> |
| ,                                                    |                 | )           |          |

6. A wizard will guide you through the configuration, click next.

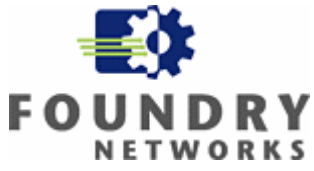

| New Remote Access Policy Wizard |                                                                                                    |     |
|---------------------------------|----------------------------------------------------------------------------------------------------|-----|
|                                 | Welcome to the New Remote<br>Access Policy Wizard<br>This wizard helps you set up a remote access policy,<br>which is a set of conditions that determine which<br>connection requests are granted access by this server.<br>To continue, click Next. |     |
|                                 | < <u>B</u> ack <u>Next</u> > Can                                                                                                    | cel |

7. Enter a descriptive name for the new remote access policy and click next.

| New Remote Access Policy Wizard                                                                                  | ×      |
|----------------------------------------------------------------------------------------------------|--------|
| <b>Policy Configuration Method</b><br>The wizard can create a typical policy, or you can create a custom policy. | Ŷ      |
| How do you want to set up this policy?                                                                           |        |
| Use the wizard to set up a typical policy for a common scenario                                                  |        |
| C <u>S</u> et up a custom policy                                                                                 |        |
| Type a name that describes this policy.                                                                          |        |
| Policy name: MAC Authentication for computers                                                                    |        |
| Example: Authenticate all VPN connections.                                                                       |        |
| < <u>B</u> ack <u>N</u> ext >                                                                                    | Cancel |

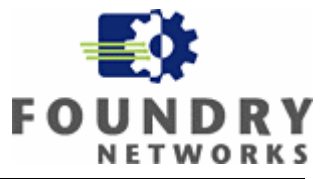

8. Condition for connection request to the remote access policy is defined next, the default Windows Group is already selected as a matching condition. You can add more or remove Active Directory Groups by clicking on the Add or Remove button. Click on grant access permission when conditions are match. Click on Edit profile.

| MAC Authentication for computers Properties                                                                                        | ? × |  |  |
|----------------------------------------------------------------------------------------------------|-----|--|--|
| Settings                                                                                                    | _   |  |  |
| Specify the conditions that connection requests must match.                                                                        |     |  |  |
| Policy conditions:                                                                                                    |     |  |  |
| Windows-Groups matches "TEST\Domain Users"                                                                                         |     |  |  |
| A <u>d</u> d <u>E</u> dit <u>R</u> emove                                                                                           |     |  |  |
| If connection requests match the conditions specified in this policy, the<br>associated profile will be applied to the connection. |     |  |  |
| Edit <u>P</u> rofile                                                                                                    |     |  |  |
| Unless individual access permissions are specified in the user profile, this<br>policy controls access to the network.             |     |  |  |
| If a connection request matches the specified conditions:                                                                          |     |  |  |
| Grant remote access permission                                                                                                    |     |  |  |
| Erant remote access permission                                                                                                    |     |  |  |
| OK Cancel Apply                                                                                                    |     |  |  |

9. When you click on Edit Profile the following tab filled pane will appear, click on the authentication tab.

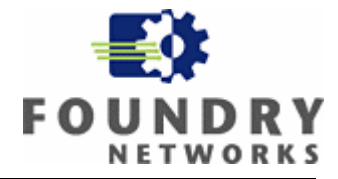

| Edit Dial-in Profile                                                   |
|------------------------------------------------------------------------|
| Authentication Encryption Advanced<br>Dial-in Constraints IP Multilink |
| Minutes server can remain idle before it is disconnected               |
| Minutes client can be connected (Session-Timeout): 1 🚔                 |
| Allow access only on these days and at these times                     |
|                                                                        |
| <u>E</u> dit                                                           |
| Allow access only to this number (Called-Station-ID):                  |
|                                                                        |
| Allow access only through these media (NAS-Port-Type):                 |
| FDDI<br>Token Ring                                                     |
| Wireless - IEEE 802.11                                                 |
| OK Cancel Apply                                                        |

10. Select only unencrypted authentication

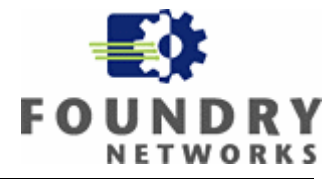

| Edit Dial-in Profile                          |                                   | <u>? ×</u>                |  |
|-----------------------------------------------|-----------------------------------|---------------------------|--|
| Dial-in Constraints<br>Authentication         | IP<br>Encryption                  | Multilink  <br>  Advanced |  |
| Select the authentication m                   | nethods you want to allow         | ) for this connection.    |  |
| EAP Methods                                   |                                   |                           |  |
| Microsoft Encrypted.                          | Authentication version <u>2</u> ( | (MS-CHAP v2)              |  |
| 🔲 User can <u>c</u> har                       | nge password after it has         | expired                   |  |
| Microsoft Encrypted Authentication (MS-CHAP)  |                                   |                           |  |
| Uger can change password after it has expired |                                   |                           |  |
| Encrypted authentication (CHAP)               |                                   |                           |  |
| Unencrypted authentication (PAP, SPAP)        |                                   |                           |  |
| Unauthenticated access                        |                                   |                           |  |
| Allo <u>w</u> clients to conn<br>method.      | ect without negotiating ar        | n authentication          |  |
|                                               |                                   |                           |  |
|                                               | ок са                             | ancel <u>Apply</u>        |  |

11. Click on the advanced tab, and add additional attributes.

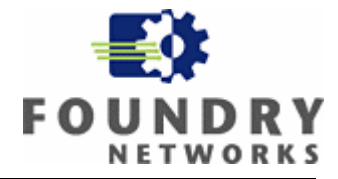

| Ec | lit Dial-in Profile                   |                                             |                                            | ? × |
|----|---------------------------------------|---------------------------------------------|--------------------------------------------|-----|
|    | Dial-in Constraints<br>Authentication | IP<br>Encryption<br>attributes to be return | Multilink<br>Advanced<br>ned to the Remote |     |
|    | Attributes:                           | Vender                                      | Malua                                      | _   |
|    | Add                                   | <u>R</u> emove                              |                                            | Þ   |
| _  |                                       | ОК                                          | Cancel Ap                                  | ply |

12. Click on Framed Protocol on the next screen and click on add.

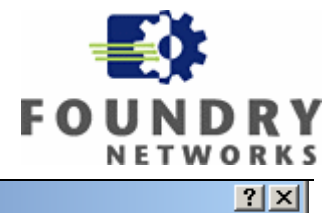

#### Add Attribute

To add an attribute to the Profile, select the attribute, and then click Add.

To add an attribute that is not listed, select the Vendor-Specific attribute.

| Name                     | Vendor          | Description                                                     |  |
|--------------------------|-----------------|-----------------------------------------------------------------|--|
| Acct-Interim-Interval    | RADIUS Standard | Specifies the length of the interval (in seconds) between e     |  |
| Callback-Number          | RADIUS Standard | Specifies the callback phone number.                            |  |
| Class                    | RADIUS Standard | Specifies the classification of accounting records.             |  |
| Filter-Id                | RADIUS Standard | Specifies the name of filter list for the user requesting authe |  |
| Framed-AppleTalk-Link    | RADIUS Standard | Specifies the AppleTalk network number for the link to the      |  |
| Framed-AppleTalk-Network | RADIUS Standard | Specifies the AppleTalk network number that the NAS mu:         |  |
| Framed-AppleTalk-Zone    | RADIUS Standard | Specifies the AppleTalk default zone for the user.              |  |
| Framed-Compression       | RADIUS Standard | Specifies the compression protocol that is used.                |  |
| Framed-IP-Netmask        | RADIUS Standard | Specifies the IP subnet mask that is configured for the use     |  |
| Framed-IPX-Network       | RADIUS Standard | Specifies the IPX network number configured on the NAS          |  |
| Framed-MTU               | RADIUS Standard | Specifies the maximum transmission unit (MTU) that is cont      |  |
| Framed-Pool              | RADIUS Standard | Specifies the name of an assigned address pool that shoul       |  |
| Framed-Protocol          | RADIUS Standard | Specifies the protocol that is used.                            |  |
| Framed-Route             | RADIUS Standard | Specifies the routing information that is configured on the N   |  |
| Framed-Routing           | RADIUS Standard | Specifies the routing method that is used by the user.          |  |
| Login-IP-Host            | RADIUS Standard | Specifies the IP address of the host to which the user shou     |  |
| Login-LAT-Group          | RADIUS Standard | Specifies the Local Area Transport (LAT) group codes for (      |  |
| Login-LAT-Node           | RADIUS Standard | Specifies the node to which user is connected by the Loca       |  |
| •                        |                 | ► I                                                             |  |
|                          |                 |                                                                 |  |

13. Select PPP as the enumerable attribute on the next screen.

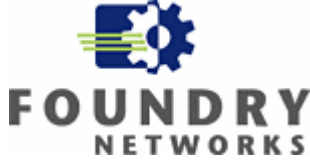

| tri <u>b</u> ute:     | Enumerable Attribute Information | ? ×                                         |
|-----------------------|----------------------------------|---------------------------------------------|
| Name                  | Attribute name:                  |                                             |
| Acct-Interim-Interval | Framed-Protocol                  | (in seconds) between e                      |
| Caliback-Infumber     |                                  | unting records                              |
| Filter-Id             | Attribute number:                | ie user requesting authr                    |
| ramed-AppleTalk-Link  | 7                                | umber for the link to the                   |
| ramed AppleTalk Netwo |                                  | umber that the NAS mu:                      |
| ramed AppleTalk Zone  | Attribute format:                | he for the user.                            |
| Framed-Compression    | Enumerator                       | that is used.                               |
| Framed-IP-Netmask     |                                  | s configured for the use                    |
| ramed-IPX-Network     | Attack to contract               | configured on the NAS                       |
| Framed-MTU            | Attribute value:                 | h unit (MTU) that is conf                   |
| ramed-Pool            | PPP                              | <ul> <li>address pool that shoul</li> </ul> |
| ramed-Protocol        | MPP                              | A 11                                        |
| ramed-houte           | PPP                              | at is configured on the r                   |
| adin-IP-Host          | SLIP                             | t to which the user shou                    |
| ogin-I AT-Group       | X.75 Synchronous                 | (I AT) group codes for u                    |
|                       | A23                              |                                             |

14. Add the second attribute. Click on add and select Service Type as the attribute, and click on add.

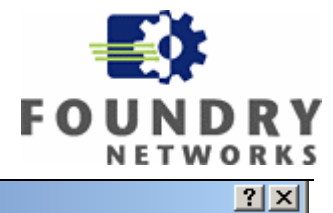

#### Add Attribute

To add an attribute to the Profile, select the attribute, and then click Add.

To add an attribute that is not listed, select the Vendor-Specific attribute.

| NameVendorDescriptionFramed-RoutingRADIUS StandardSpecifies the routing method that is used by the to to which the to the to which to gin-LAT-GroupLogin-LAT-GroupRADIUS StandardSpecifies the Local Area Transport (LAT) grout to gin-LAT-NodeLogin-LAT-NodeRADIUS StandardSpecifies the node to which user is connected to gin-LAT-ServiceLogin-LAT-ServiceRADIUS StandardSpecifies the node to which user is connected to gin-LAT-ServiceLogin-LAT-ServiceRADIUS StandardSpecifies the host to which the user is connected to gin-ServiceLogin-LAT-ServiceRADIUS StandardSpecifies the service that connects the user to the to gin-TCP-PortRADIUS StandardSpecifies the port of the NAS that authenticat the generation of the RADIUS StandardNAS-Port-IdRADIUS StandardSpecifies the port of the NAS that authenticat the generation of the RADIUS StandardReply-MessageRADIUS StandardSpecifies the top of service that the user has the service that the user has the service that the user has the service that the user has the tunnel-Assignment-IDRADIUS StandardSpecifies the tunnel to which a session is assiTunnel-Client-Auth-IDRADIUS StandardSpecifies the name used by the tunnel initiator end of tunnel-Client-Endpt                                                                                                    |                  |
|----------------------------------------------------------------------------------------------------|------------------|
| Framed-RoutingRADIUS StandardSpecifies the routing method that is used by theLogin-IP-HostRADIUS StandardSpecifies the IP address of the host to whichLogin-LAT-GroupRADIUS StandardSpecifies the Local Area Transport (LAT) groutLogin-LAT-NodeRADIUS StandardSpecifies the node to which user is connectedLogin-LAT-PortRADIUS StandardSpecifies the port with which the user is connectedLogin-LAT-ServiceRADIUS StandardSpecifies the host to which user is connectedLogin-ServiceRADIUS StandardSpecifies the service that connects the user toLogin-TCP-PortRADIUS StandardSpecifies the port of the NAS that authenticatNAS-Port-IdRADIUS StandardSpecifies the port of the NAS that authenticatReply-MessageRADIUS StandardSpecifies the user of the user were the service that the user hasTermination-ActionRADIUS StandardSpecifies the uppe of service that the user hasTunnel-Assignment-IDRADIUS StandardSpecifies the unnel to which a session is assiTunnel-Client-Auth-IDRADIUS StandardSpecifies the name used by the tunnel initiatorTunnel-Client-EndptRADIUS StandardSpecifies the IP address of the initiator end of                                                                                                    | ▲                |
| Login-IP-HostRADIUS StandardSpecifies the IP address of the host to whichLogin-LAT-GroupRADIUS StandardSpecifies the Local Area Transport (LAT) groutLogin-LAT-NodeRADIUS StandardSpecifies the node to which user is connectedLogin-LAT-PortRADIUS StandardSpecifies the port with which the user is connectedLogin-LAT-ServiceRADIUS StandardSpecifies the host to which user is connectedLogin-ServiceRADIUS StandardSpecifies the service that connects the user toLogin-TCP-PortRADIUS StandardSpecifies the port of the NAS that authenticatNAS-Port-IdRADIUS StandardSpecifies the port of the NAS that authenticatReply-MessageRADIUS StandardSpecifies the toppe of service that the user hasTermination-ActionRADIUS StandardSpecifies the action that the NAS should takeTunnel-Assignment-IDRADIUS StandardSpecifies the tunnel to which a session is assiTunnel-Client-Auth-IDRADIUS StandardSpecifies the name used by the tunnel initiatoTunnel-Client-EndptRADIUS StandardSpecifies the IP address of the initiator end of                                                                                                    | ne user. 🔤       |
| Login-LAT-GroupRADIUS StandardSpecifies the Local Area Transport (LAT) groutLogin-LAT-NodeRADIUS StandardSpecifies the node to which user is connectedLogin-LAT-PortRADIUS StandardSpecifies the port with which the user is connectedLogin-LAT-ServiceRADIUS StandardSpecifies the host to which user is connectedLogin-ServiceRADIUS StandardSpecifies the service that connects the user toLogin-TCP-PortRADIUS StandardSpecifies the TCP port to which the user shoutNAS-Port-IdRADIUS StandardSpecifies the port of the NAS that authenticatReply-MessageRADIUS StandardSpecifies the type of service that the user hasTermination-ActionRADIUS StandardSpecifies the action that the NAS should takeTunnel-Assignment-IDRADIUS StandardSpecifies the tunnel to which a session is assiTunnel-Client-Auth-IDRADIUS StandardSpecifies the name used by the tunnel initiatorTunnel-Client-EndptRADIUS StandardSpecifies the IP address of the initiator end of                                                                                                    | the user shou    |
| Login-LAT-NodeRADIUS StandardSpecifies the node to which user is connectedLogin-LAT-PortRADIUS StandardSpecifies the port with which the user is connectedLogin-LAT-ServiceRADIUS StandardSpecifies the host to which user is connectedLogin-ServiceRADIUS StandardSpecifies the service that connects the user toLogin-TCP-PortRADIUS StandardSpecifies the service that connects the user shoutNAS-Port-IdRADIUS StandardSpecifies the port of the NAS that authenticalReply-MessageRADIUS StandardSpecifies the type of service that the user hasService-TypeRADIUS StandardSpecifies the type of service that the user hasTermination-ActionRADIUS StandardSpecifies the action that the NAS should takeTunnel-Assignment-IDRADIUS StandardSpecifies the tunnel to which a session is assiTunnel-Client-Auth-IDRADIUS StandardSpecifies the name used by the tunnel initiatoTunnel-Client-EndptRADIUS StandardSpecifies the IP address of the initiator end of                                                                                                    | up codes for 🚛   |
| Login-LAT-PortRADIUS StandardSpecifies the port with which the user is connectedLogin-LAT-ServiceRADIUS StandardSpecifies the host to which user is connectedLogin-ServiceRADIUS StandardSpecifies the service that connects the user tLogin-TCP-PortRADIUS StandardSpecifies the TCP port to which the user shotNAS-Port-IdRADIUS StandardSpecifies the port of the NAS that authenticalReply-MessageRADIUS StandardSpecifies the message displayed to the user wService-TypeRADIUS StandardSpecifies the type of service that the user hasTermination-ActionRADIUS StandardSpecifies the action that the NAS should takeTunnel-Assignment-IDRADIUS StandardSpecifies the tunnel to which a session is assiTunnel-Client-Auth-IDRADIUS StandardSpecifies the name used by the tunnel initiatoTunnel-Client-EndptRADIUS StandardSpecifies the IP address of the initiator end of                                                                                                    | d by the Loca    |
| Login-LAT-ServiceRADIUS StandardSpecifies the host to which user is connectedLogin-ServiceRADIUS StandardSpecifies the service that connects the user toLogin-TCP-PortRADIUS StandardSpecifies the TCP port to which the user shoutNAS-Port-IdRADIUS StandardSpecifies the port of the NAS that authenticalReply-MessageRADIUS StandardSpecifies the message displayed to the user withService-TypeRADIUS StandardSpecifies the type of service that the user hasTermination-ActionRADIUS StandardSpecifies the action that the NAS should takeTunnel-Assignment-IDRADIUS StandardSpecifies the tunnel to which a session is assiTunnel-Client-Auth-IDRADIUS StandardSpecifies the name used by the tunnel initiatoTunnel-Client-EndptRADIUS StandardSpecifies the IP address of the initiator end of                                                                                                    | ected by Loc     |
| Login-ServiceRADIUS StandardSpecifies the service that connects the user tLogin-TCP-PortRADIUS StandardSpecifies the TCP port to which the user shotNAS-Port-IdRADIUS StandardSpecifies the port of the NAS that authenticalReply-MessageRADIUS StandardSpecifies the message displayed to the user wService-TypeRADIUS StandardSpecifies the type of service that the user hasTermination-ActionRADIUS StandardSpecifies the action that the NAS should takeTunnel-Assignment-IDRADIUS StandardSpecifies the tunnel to which a session is assiTunnel-Client-Auth-IDRADIUS StandardSpecifies the name used by the tunnel initiatoTunnel-Client-EndptRADIUS StandardSpecifies the IP address of the initiator end of                                                                                                    | l by the Loca    |
| Login-TCP-Port         RADIUS Standard         Specifies the TCP port to which the user shot<br>NAS-Port-Id           NAS-Port-Id         RADIUS Standard         Specifies the port of the NAS that authentical<br>Specifies the message displayed to the user with<br>Service-Type           Service-Type         RADIUS Standard         Specifies the type of service that the user has<br>Termination-Action           Termination-Action         RADIUS Standard         Specifies the action that the NAS should take<br>Tunnel-Assignment-ID           Tunnel-Assignment-ID         RADIUS Standard         Specifies the tunnel to which a session is assi<br>Tunnel-Client-Auth-ID           Tunnel-Client-Endpt         RADIUS Standard         Specifies the IP address of the initiator end of                                                                                                    | o the host.      |
| NAS-Port-Id         RADIUS Standard         Specifies the port of the NAS that authentical<br>Reply-Message           Reply-Message         RADIUS Standard         Specifies the message displayed to the user w<br>Service-Type           Service-Type         RADIUS Standard         Specifies the type of service that the user has<br>Termination-Action           Termination-Action         RADIUS Standard         Specifies the action that the NAS should take<br>Tunnel-Assignment-ID           Tunnel-Client-Auth-ID         RADIUS Standard         Specifies the tunnel to which a session is assi<br>Tunnel-Client-Auth-ID           Tunnel-Client-Endpt         RADIUS Standard         Specifies the IP address of the initiator end of                                                                                                    | uld connect.     |
| Reply-Message         RADIUS Standard         Specifies the message displayed to the user were service-Type           Service-Type         RADIUS Standard         Specifies the type of service that the user has the type of service that the user has the user has the type of service that the user has the type of service that the user has the user has the user has the user has the user has the user has the user has the user has the user has the user has the user has the user ha                                             | tes the user E 👘 |
| Service-Type         RADIUS Standard         Specifies the type of service that the user has           Termination-Action         RADIUS Standard         Specifies the action that the NAS should take           Tunnel-Assignment-ID         RADIUS Standard         Specifies the tunnel to which a session is assi           Tunnel-Client-Auth-ID         RADIUS Standard         Specifies the name used by the tunnel initiato           Tunnel-Client-Endpt         RADIUS Standard         Specifies the IP address of the initiator end of                                                                                                    | vhen the autł    |
| Termination-Action         RADIUS Standard         Specifies the action that the NAS should take           Tunnel-Assignment-ID         RADIUS Standard         Specifies the tunnel to which a session is assi           Tunnel-Client-Auth-ID         RADIUS Standard         Specifies the name used by the tunnel initiato           Tunnel-Client-Endpt         RADIUS Standard         Specifies the IP address of the initiator end of                                                                                                    | s requested.     |
| Tunnel-Assignment-ID         RADIUS Standard         Specifies the tunnel to which a session is assisted to the control of the control of the con | e when servic    |
| Tunnel-Client-Auth-ID         RADIUS Standard         Specifies the name used by the tunnel initiato           Tunnel-Client-Endpt         RADIUS Standard         Specifies the IP address of the initiator end of                                                                                                    | igned.           |
| Tunnel-Client-Endpt RADIUS Standard Specifies the IP address of the initiator end of                                                                                                    | r during the a   |
|                                                                                                    | the tunnel.      |
| Tunnel-Medium-Type RADIUS Standard Specifies the transport medium used when cro                                                                                                    | eating a tunn    |
| Tunnel-Password RADIUS Standard Specifies the password used for authenticatin                                                                                                    | ig to a remote   |
| Tunnel-Preference RADIUS Standard Specifies the relative preference assigned to                                                                                                    | each tunnel 💌    |
|                                                                                                    | •                |
|                                                                                                    |                  |
|                                                                                                    |                  |
| Add                                                                                                    | Close            |

15. Select Framed as the enumerable attribute on the next screen and click on Add.

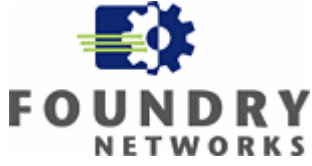

| Add Attribute                 |                                                   | <u>?</u> ×                 |
|-------------------------------|---------------------------------------------------|----------------------------|
| To add an attribute to the P  | rofile, select the attribute, and then click Add. |                            |
| To add an attribute that is n | at listed, select the Vander Specific attribute   |                            |
| r o add an altibute that is n | or listed, select the vehicli-specific attribute. |                            |
| Attri <u>b</u> ute:           | Enumerable Attribute Information                  | ?×                         |
| Name                          | Attribute name:                                   | ▲                          |
| Framed-Routing                | Service-Type                                      | used by the user.          |
| Login-LAT-Group               | Attribute number:                                 | (LAT) group codes for      |
| Login-LAT-Node                |                                                   | connected by the Loca      |
| Login-LAT-Port                | ļ                                                 | ser is connected by Loc    |
| Login-DAT-Service             | Alleite de Gerrert                                | the user to the host       |
| Login-TCP-Port                |                                                   | e user should connect      |
| NAS-Port-Id                   | Enumerator                                        | authenticates the user h   |
| Reply-Message                 | ,                                                 | the user when the aut      |
| Service-Type                  | <u>A</u> ttribute value:                          | e user has requested.      |
| Termination-Action            | Framed                                            | ➡ hould take when servic   |
| Tunnel-Assignment-ID          | Collbook Login                                    | sion is assigned.          |
| Tunnel-Client-Auth-ID         | Callback Login                                    | nel initiator during the a |
| Tunnel-Client-Endpt           | Framed                                            | ator end of the tunnel.    |
| Tunnel-Medium-Type            | Login                                             | d when creating a tunn     |
| Tunnel-Password               | NAS Prompt                                        | thenticating to a remote   |
| Tunnel-Preference             | Outbound                                          | signed to each tunnel      |
|                               |                                                   |                            |
|                               |                                                   |                            |
|                               |                                                   |                            |
|                               |                                                   | <u>A</u> dd Close          |
|                               |                                                   |                            |

### 16. Add the third attribute by clicking on Add and select vendor specific attributes, and click add.

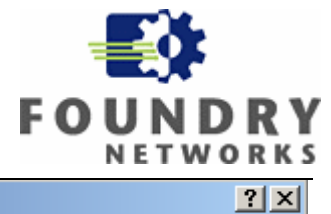

#### Add Attribute

To add an attribute to the Profile, select the attribute, and then click Add.

To add an attribute that is not listed, select the Vendor-Specific attribute.

| Tunnel-Password     RA       Tunnel-Preference     RA       Tunnel-Pvt-Group-ID     RA       Tunnel-Server-Auth-ID     RA       Tunnel-Server-Endpt     RA       Tunnel-Type     RA | DIUS Standard<br>DIUS Standard<br>DIUS Standard<br>DIUS Standard<br>DIUS Standard | Specifies the password used for authenticating to a remote<br>Specifies the relative preference assigned to each tunnel –<br>Specifies the Group ID for a tunneled session.<br>Specifies the name used by the tunnel terminator during th |
|----------------------------------------------------------------------------------------------------|-----------------------------------------------------------------------------------|----------------------------------------------------------------------------------------------------|
| Tunnel-Preference     RA       Tunnel-Pvt-Group-ID     RA       Tunnel-Server-Auth-ID     RA       Tunnel-Server-Endpt     RA       Tunnel-Type     RA                              | DIUS Standard<br>DIUS Standard<br>DIUS Standard<br>DIUS Standard                  | Specifies the relative preference assigned to each tunnel<br>Specifies the Group ID for a tunneled session.<br>Specifies the name used by the tunnel terminator during th                                                                 |
| Tunnel-Pvt-Group-ID RA<br>Tunnel-Server-Auth-ID RA<br>Tunnel-Server-Endpt RA<br>Tunnel-Type RA                                                                                      | DIUS Standard<br>DIUS Standard<br>DIUS Standard                                   | Specifies the Group ID for a tunneled session.<br>Specifies the name used by the tunnel terminator during th                                                                                                    |
| Tunnel-Server-Auth-ID RA<br>Tunnel-Server-Endpt RA<br>Tunnel-Type RA                                                                                                    | DIUS Standard<br>DIUS Standard                                                    | Specifies the name used by the tunnel terminator during th                                                                                                    |
| Tunnel-Server-Endpt RA<br>Tunnel-Type RA                                                                                                    | DIUS Standard                                                                     |                                                                                                    |
| Tunnel-Type RA                                                                                                    |                                                                                   | <ul> <li>Specifies the IP address of the server end of the tunnel.</li> </ul>                                                                                                    |
|                                                                                                    | DIUS Standard                                                                     | Specifies the tunneling protocols used.                                                                                                    |
| Vendor-Specific HA                                                                                                    | DIUS Standard                                                                     | <ul> <li>Specifies the support of proprietary NAS features.</li> </ul>                                                                                                    |
| Cisco-AV-Pair Cis                                                                                                    | co                                                                                | Specifies the Cisco AV Pair VSA.                                                                                                    |
| Allowed-Certificate-OID Mic                                                                                                    | rosoft                                                                            | <ul> <li>Specifies the certificate purpose or usage object identifiers</li> </ul>                                                                                                    |
| Generate-Class-Attribute Mic                                                                                                    | rosoft                                                                            | Specifies whether IAS automatically generates the class al                                                                                                    |
| Generate-Session-Timeout Mic                                                                                                    | rosoft                                                                            | Specifies whether IAS automatically generates the session                                                                                                    |
| Ignore-User-Dialin-Properties Mic                                                                                                    | rosoft                                                                            | Specifies that the user's dial-in properties are ignored.                                                                                                    |
| MS-Quarantine-IPFilter Mic                                                                                                    | rosoft                                                                            | <ul> <li>Specifies the IP traffic filter that is used by the Routing and</li> </ul>                                                                                                    |
| MS-Quarantine-Session-Timeout Mic                                                                                                    | rosoft                                                                            | <ul> <li>Specifies the time (in seconds) that the connection can rer</li> </ul>                                                                                                    |
| Tunnel-Tag Mic                                                                                                    | rosoft                                                                            | Description not yet defined                                                                                                    |
| USR-ACCM-Type U.S                                                                                                    | i. Robotics, Inc.                                                                 | Description not yet defined                                                                                                    |
| USR-AT-Call-Input-Filter U.S                                                                                                    | i. Robotics, Inc.                                                                 | Description not yet defined                                                                                                    |
| UŞR-AT-Call-Output-Filter U.S                                                                                                    | i. Robotics, Inc.                                                                 | Description not yet defined                                                                                                    |
| •                                                                                                    |                                                                                   |                                                                                                    |

17. On the multivalued attribute information window click on add.

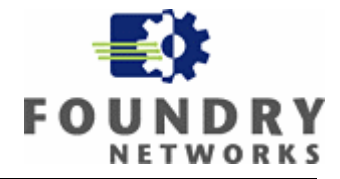

| Multivalued Attribut | e Information |    | <u>? ×</u>        |
|----------------------|---------------|----|-------------------|
| Attribute name:      |               |    |                   |
| Vendor-Specific      |               |    |                   |
| Attribute number:    |               |    |                   |
| 26                   |               |    |                   |
| Attribute format:    |               |    |                   |
| OctetString          |               |    |                   |
| Attribute values:    |               |    |                   |
| Vendor               | Value         |    | Move <u>U</u> p   |
|                      |               |    | Move <u>D</u> own |
|                      |               |    |                   |
|                      |               |    |                   |
|                      |               |    | <u>H</u> emove    |
|                      |               |    | <u>E</u> dit      |
| •                    |               | Þ  |                   |
|                      |               |    |                   |
|                      |               | OK | Canaal            |
|                      |               | UK |                   |

18. A vendor specific attribute window will appear enter the Foundry Vendor ID, click on yes it confirms, and configure attribute to proceed.

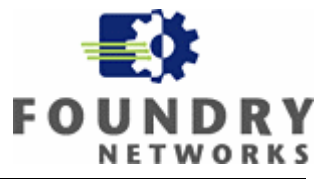

| Vendor-Specific Attribute Information                                                                                                    | ? X                                   |
|----------------------------------------------------------------------------------------------------|---------------------------------------|
| Attribute name:                                                                                                    |                                       |
| Vendor-Specific                                                                                                    |                                       |
| Specify network access server vendor.                                                                                                    | Foundry Networks' Radius Vendor ID is |
| © Select from list: RADIUS Standard                                                                                                    | , <u>1991</u>                         |
| Enter Vendor Code:                                                                                                    |                                       |
| <ul> <li>Specify whether the attribute conforms to the RADIUS RFC specific vendor specific attributes.</li> <li>Yes. It conforms.</li> <li>No. It does not conform.</li> <li>Configure <u>Attribute</u></li> </ul> | fication for                          |
|                                                                                                    | Cancel                                |

19. On the next pane enter Foundry specific attributes.

| Configure VSA (RFC compliant)                               | <mark>Set the attribute</mark> | format to decimal     |                      |
|-------------------------------------------------------------|--------------------------------|-----------------------|----------------------|
| Vendor-assigned attribute number:<br>0<br>Attribute format: | //                             |                       | -                    |
| Decimal                                                     |                                | Set the attribute val | ue to <mark>0</mark> |
| Attri <u>b</u> ute value:                                   |                                |                       |                      |
|                                                             |                                |                       |                      |
|                                                             | OK                             | Cancel                |                      |

- 20. To dynamically place the switch port as an untagged in to a VLAN associated with a MAC address you must select two more attributes (Attribute number 64 and 81). They are:
  - a. Attribute number 64 is named Tunnel-Type (Value = Virtual LANs)
  - b. Attribute number 81 is named Tunnel-Pvt-Group-Id (Value = "the VLAN number or the name")

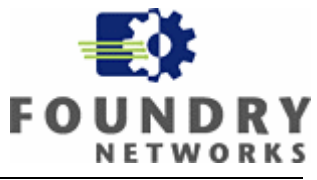

21. Click on add to add an attribute and select Tunnel-Type attribute (attribute number 64), and click add.

| - the set of the set of the set o |                     |                                                                 |
|----------------------------------------------------------------------------------------------------|---------------------|-----------------------------------------------------------------|
| lame                                                                                                    | Vendor              | Description                                                     |
| uppel-Client-Endot                                                                                                    | BADIUS Standard     | Specifies the IP address of the initiator end of the tunnel     |
| unnel-Medium-Type                                                                                                    | RADIUS Standard     | Specifies the transport medium used when creating a tunn        |
| unnel-Password                                                                                                    | RADIUS Standard     | Specifies the password used for authenticating to a remote      |
| unnel-Preference                                                                                                    | RADIUS Standard     | Specifies the relative preference assigned to each tunnel u     |
| unnel-Pvt-Group-ID                                                                                                    | RADIUS Standard     | Specifies the Group ID for a tunneled session.                  |
| unnel-Server-Auth-ID                                                                                                    | RADIUS Standard     | Specifies the name used by the tunnel terminator during th      |
| unnel-Server-Endpt                                                                                                    | RADIUS Standard     | Specifies the IP address of the server end of the tunnel.       |
| unnel-Type                                                                                                    | RADIUS Standard     | Specifies the tunneling protocols used.                         |
| endor-Specific                                                                                                    | RADIUS Standard     | Specifies the support of proprietary NAS features.              |
| isco-AV-Pair                                                                                                    | Cisco               | Specifies the Cisco AV Pair VSA.                                |
| llowed-Certificate-01D                                                                                                    | Microsoft           | Specifies the certificate purpose or usage object identifiers   |
| enerate-Class-Attribute                                                                                                    | Microsoft           | Specifies whether IAS automatically generates the class al      |
| enerate-Session-Timeout                                                                                                    | Microsoft           | Specifies whether IAS automatically generates the session       |
| nore-User-Dialin-Properties                                                                                                    | Microsoft           | Specifies that the user's dial-in properties are ignored.       |
| S-Quarantine-IPFilter                                                                                                    | Microsoft           | Specifies the IP traffic filter that is used by the Routing and |
| S-Quarantine-Session-Timeout                                                                                                    | Microsoft           | Specifies the time (in seconds) that the connection can rer     |
| unnel-Tag                                                                                                    | Microsoft           | Description not yet defined                                     |
| SB.&CCM.Tupe                                                                                                    | U.S. Robotics, Inc. | Description not vet defined                                     |

22. Click add in the multivalued attribute screen.

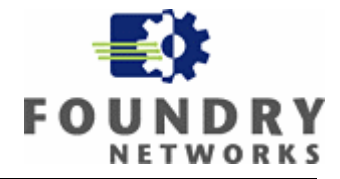

| Multivalued Attribute I | nformation |      | ? ×               |
|-------------------------|------------|------|-------------------|
| Attribute name:         |            |      |                   |
| Tunnel-Type             |            |      |                   |
| Attribute number:       |            |      |                   |
| 64                      |            |      |                   |
| Attribute format:       |            |      |                   |
| Enumerator              |            |      |                   |
| Attribute values:       |            |      |                   |
| Vendor                  | Value      |      | Move <u>U</u> p   |
|                         |            |      | Move <u>D</u> own |
|                         |            |      | bbA               |
|                         |            |      | Remove            |
|                         |            |      | Telliove          |
|                         |            |      | <u>E</u> dit      |
| •                       |            | •    |                   |
|                         |            |      |                   |
|                         |            | or 1 | Cancel            |
|                         |            | 01   |                   |

23. Select Virtual LANs on the enumerated value pane, and click ok.

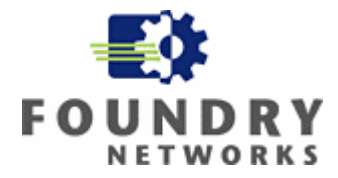

| Enumerable Attribute Information                                                                                                    | <u>?×</u> |
|----------------------------------------------------------------------------------------------------|-----------|
| Attribute name:                                                                                                    |           |
| Tunnel-Type                                                                                                    |           |
| Attribute number:                                                                                                    |           |
| 64                                                                                                    | _         |
| Attribute format:                                                                                                    |           |
| Enumerator                                                                                                    |           |
| Attribute value:                                                                                                    |           |
| Ascend Tunnel Management Protocol (ATMP)                                                                                                    | -         |
| Layer Two Forwarding (L2F)<br>Layer Two Tunneling Protocol (L2TP)<br>Minimal IP-in-IP Encapsulation (MIN-IP-IP)<br>Point-to-Point Tunneling Protocol (PPTP) |           |
| Virtual LANs (VLAN)<br>Virtual Tunneling Protocol (VTP)                                                                                                    | -         |
|                                                                                                    |           |
| OK. Ca                                                                                                    | ncel      |

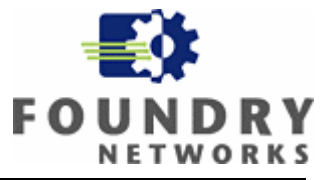

| <b>1</b> . On the next bereen verify that you have beleeted the virtual Ern to attributely and enex on |
|----------------------------------------------------------------------------------------------------|
|----------------------------------------------------------------------------------------------------|

| Multivalued Attribute      | Information         |    | ? ×               |
|----------------------------|---------------------|----|-------------------|
| Attribute name:            |                     |    |                   |
| Tunnel-Type                |                     |    |                   |
| Attribute number:          |                     |    |                   |
| 64                         |                     |    |                   |
| Attribute format:          |                     |    |                   |
| Enumerator                 |                     |    |                   |
| A <u>t</u> tribute values: |                     |    |                   |
| Vendor                     | Value               |    | Move <u>U</u> p   |
| RADIUS Standard            | Virtual LANs (VLAN) |    | Move <u>D</u> own |
|                            |                     |    | <u></u>           |
|                            |                     |    | <u>R</u> emove    |
|                            |                     |    | <u>E</u> dit      |
| •                          |                     | Þ  |                   |
|                            |                     |    |                   |
|                            |                     |    |                   |
|                            | _                   | OK | Cancel            |

25. To add the VLAN ID associated with the MAC address click on add to add an attribute and select Tunnel-Pvt-Group-Id (attribute number 81), and click on add on the next screen.

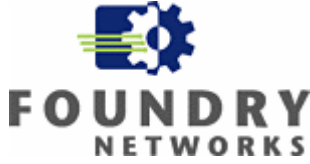

| Add Attribute                                                                                                    | Multivalued Attribute Information                                                                                   | 2 × | ? ×                                                                                                    |
|----------------------------------------------------------------------------------------------------|----------------------------------------------------------------------------------------------------|-----|----------------------------------------------------------------------------------------------------|
| To add an attribute to the                                                                                                    | Attribute name:                                                                                                    |     |                                                                                                    |
| To add an attribute that i                                                                                                    | Tunnel-Pvt-Group-ID                                                                                                 |     |                                                                                                    |
| Attri <u>b</u> ute:                                                                                                    | Attribute number:                                                                                                   | _   |                                                                                                    |
| Name                                                                                                    | 81                                                                                                    |     | ▲                                                                                                    |
| Login-LAT-Port<br>Login-LAT-Service<br>Login-Service<br>Login-TCP-Port<br>NAS-Port-Id<br>Reply-Message<br>Service-Type<br>Termination-Action<br>Tunnel-Assignment-ID<br>Tunnel-Client-Auth-ID<br>Tunnel-Client-Endpt<br>Tunnel-Medium-Type<br>Tunnel-Password<br>Tunnel-Preference<br>Tunnel-Pvt-Group-ID<br>Tunnel-Server-Auth-ID | Attribute format:<br>OctetString<br>Attribute values:<br>Vendor Value Move Up<br>Move Down<br>Add<br>Remove<br>Edit |     | r is connected by Loc<br>onnected by the Loca<br>he user to the host.<br>user should connect.<br>thenticates the user b<br>ne user when the auth<br>user has requested.<br>build take when servic<br>on is assigned.<br>el initiator during the a<br>for end of the tunnel.<br>when creating a tunn<br>enticating to a remote<br>gned to each tunnel u<br>session.<br>el terminator during th |
| Tunnel-Server-Endpt<br>Tunnel-Type<br>◀                                                                                                    | ▼                                                                                                    |     | r end of the tunnel.                                                                                                    |
|                                                                                                    | 0K Cancel                                                                                                    |     | id Close                                                                                                    |

26. On the next screen define the VLAN associated with the MAC address

| Attribute Information                  | <u>? × </u>                            |
|----------------------------------------|----------------------------------------|
| Attribute name:                        |                                        |
| Tunnel-Pvt-Group-ID                    |                                        |
| Attribute number:                      |                                        |
| 81                                     |                                        |
| Attribute format:                      |                                        |
| OctetString                            |                                        |
| Enter the attribute value in: 💿 String | Set the attribute value to the VLAN ID |
| 23                                     |                                        |
| 1                                      |                                        |
|                                        | Coursel 1                              |
| 40                                     |                                        |

27. Click ok to accept the VLAN ID value.

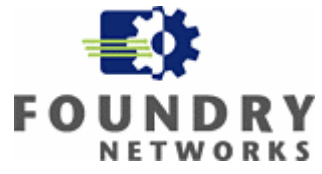

| Multivalued Attribute Information |       |
|-----------------------------------|-------|
| Attribute name:                   |       |
| Tunnel-Pvt-Group-ID               |       |
| Attribute number:                 |       |
| 81                                |       |
| Attribute format:                 |       |
| OctetString VL/                   | AN ID |
| Attribute values:                 |       |
| Vendor Value Move Up              |       |
| Move Down                         |       |
|                                   |       |
| <u>R</u> emove                    |       |
| Edit                              |       |
|                                   |       |
|                                   |       |
|                                   |       |
| OK Cancel                         |       |

28. Review the remote access policy configuration to complete the profile and click ok.

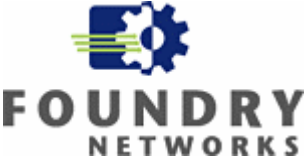

| Edi | t Dial-in Profile                                                                        |                                                                                             |                                 |                       | <u>?</u> × |
|-----|------------------------------------------------------------------------------------------|---------------------------------------------------------------------------------------------|---------------------------------|-----------------------|------------|
|     | Dial-in Constraints                                                                      | IP                                                                                          |                                 | Multilink             | 1          |
|     | Authentication                                                                           | Encryption                                                                                  |                                 | Advanced              |            |
|     | Specify additional connectior<br>Access server.<br>Attri <u>b</u> utes:                  | n attributes to be returr                                                                   | ned to                          | o the Remote          |            |
|     | Name                                                                                     | Vendor                                                                                      | Valu                            | Je                    |            |
|     | Vendor-Specific<br>Framed-Protocol<br>Service-Type<br>Tunnel-Pvt-Group-ID<br>Tunnel-Type | RADIUS Standard<br>RADIUS Standard<br>RADIUS Standard<br>RADIUS Standard<br>RADIUS Standard | 0<br>PPF<br>Frar<br>23<br>Virtu | ned<br>ual LANs (VLAN | )          |
|     | ▲<br>                                                                                    | <u>R</u> emove                                                                              |                                 |                       | ·          |
|     |                                                                                          | <u>ОК</u> (                                                                                 | Cance                           | el App                | ly         |

- 29. Steps 5 through 27 creates a security policy named "MAC Authentication for computers", and sets it in the right hand container of Internet Authentication Services pane. This policy matches the following conditions:
  - a. Users that are in the "Test\Domain" Windows group only.

This policy also sends the following information to the Foundry switch.

- i. Attribute number 64 which specifies that user must belong to a Virtual LAN.
- ii. Attribute number 81 which identifies the unique VLAN ID for the user group.
- 30. In the above security policy access switch port will be placed in to the specified VLAN as an untagged port if the device is authenticated successfully.
- 31. In some instances, especially with IP Phones, the access switch port needs to be placed in to the specified radius VLAN, and must also be tagged with an IEEE 802.1Q VLAN ID, if the device is authenticated successfully. You will have to create a new security policy to accomplish this.
- 32. Before you create a new security policy you must create a new Windows group and accounts for devices that will be used as the matching condition for this new security policy.
- 33. Here is the Active directory configuration with a new windows group as a matching condition for the security policy named "MAC Authentication for IP Phones".

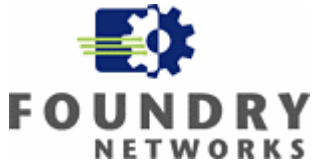

| 🐗 Active Directory Users and Comp     | uters                 |                         |                           |                               |          |
|---------------------------------------|-----------------------|-------------------------|---------------------------|-------------------------------|----------|
| 🎻 Eile Action View Window He          | elp                   |                         |                           |                               | B×       |
| ←→ 🗈 🖪 🕹 💼 🗡 😭                        | 1 🗟 🗟 😫 🦉 🖥           | a V 🍕 🙍 🕴               | A new acco<br>Group "IP I | unt in the Windows<br>Phones" |          |
| 🎻 Active Directory Users and Computer | Users 27 objects      |                         |                           | /                             |          |
| 连 🖳 Saved Queries                     | Name                  | Туре                    | <i>_</i> _                | Description                   |          |
| E Test                                | 🕵 Administrator       | User                    |                           | Built-in account for admini   |          |
|                                       | 🕵 ASARAM-2454         | User                    |                           |                               |          |
|                                       | 🕵 Avaya 4620 Phone 1  | User                    |                           |                               |          |
| 🛨 🥑 Domain Controllers                | 🕵 Avaya 4620 Phone 2  | User                    |                           |                               |          |
| ForeignSecurityPrincipals             | 🕵 Cert Publishers     | Curity Group - Domain   | Local                     | Members of this group are     |          |
|                                       | 😨 Cisco IP Phone 7912 | User                    |                           |                               |          |
| E Program Data                        | DHCP Administrators   | Security Group - Domain | Local                     | Members who have admini       |          |
| E System                              | DHCP Users            | Security Group - Domain | Local                     | Members who have view         |          |
|                                       | 🕵 Domain Admins       | Security Group - Global |                           | Designated administrators     |          |
|                                       | 🕵 Domain Computers    | Security Group - Global |                           | All workstations and serve    |          |
| l                                     | 🕵 Domain Controllers  | Security Group - Global |                           | All domain controllers in th  |          |
| A new Windows Group                   | 🕵 Domain Guests       | Security Group - Global |                           | All domain guests             |          |
| named "IP Phones"                     | 🕵 Domain Users        | Security Group - Global |                           | All domain users              |          |
| named if Floties                      | Enterprise Admins     | Security Group - Global |                           | Designated administrators     |          |
|                                       | Group Policy Creator  | Security Group - Global |                           | Members in this group can     |          |
|                                       | 😡 Guest               | User                    |                           | Built-in account for guest    |          |
|                                       | RelpServicesGroup     | Security Group - Domain | Local                     | Group for the Help and Su     |          |
|                                       | RIIS_WPG              | Security Group - Domain | Local                     | IIS Worker Process Group      |          |
|                                       | IP Phones             | Security Group - Global |                           |                               |          |
|                                       | 🕵 IUSR_SE-LAB         | User                    |                           | Built-in account for anony    | _        |
|                                       | 🕵 IWAM_SE-LAB         | User                    |                           | Built-in account for Intern   |          |
|                                       | 🙍 krbtgt              | User                    |                           | Key Distribution Center Se    |          |
|                                       | RAS and IAS Servers   | Security Group - Domain | Local                     | Servers in this group can     |          |
|                                       | 3                     |                         |                           |                               | <u> </u> |
|                                       |                       |                         |                           |                               |          |

- 34. Repeat steps 5 through 7 in this section to create the new remote policy named "MAC Authentication for IP Phones".
- 35. Next you will be required to specify the condition that matches the new remote access policy, on this pane you must remove the pre populated default condition, and add the new Windows Group named "IP Phones".

#### DO NOT USE THE SAME WINDOWS GROUP FOR A NEW OR SUBSEQUENT SECURITY POLICY

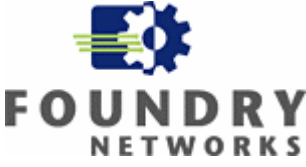

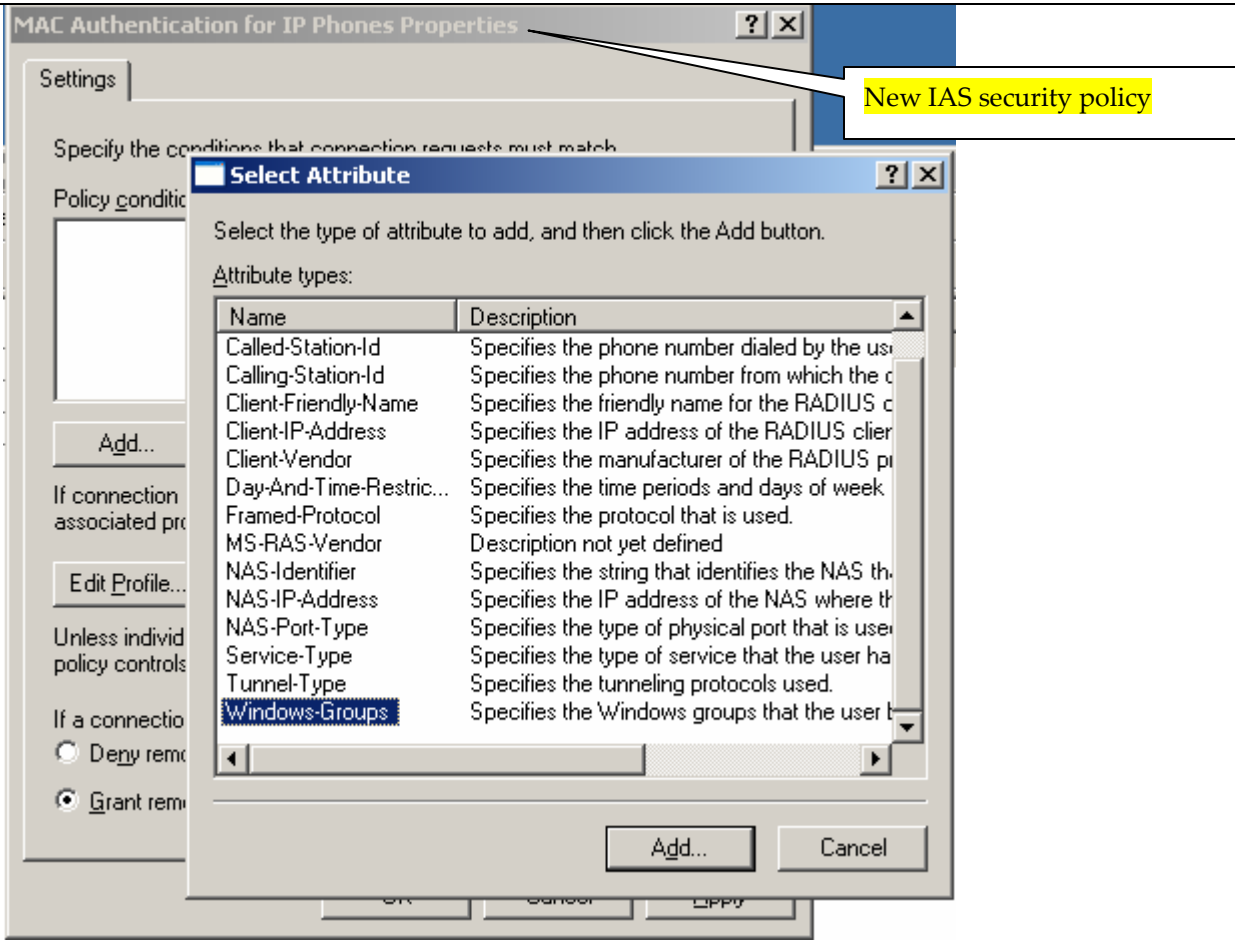

36. Click on add in the next group screen.

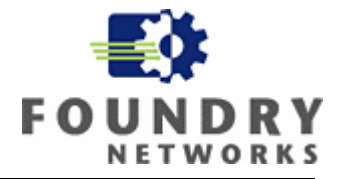

| Groups                                                | ? ×    |
|-------------------------------------------------------|--------|
| The following groups are currently in this condition. |        |
| Groups:                                               |        |
| Name                                                  |        |
|                                                       |        |
|                                                       |        |
|                                                       |        |
|                                                       |        |
|                                                       |        |
|                                                       |        |
|                                                       |        |
|                                                       |        |
|                                                       |        |
| Add <u>H</u> emove                                    |        |
|                                                       |        |
| OK                                                    | Cancel |
|                                                       |        |

#### 37. Click on advance on the next screen.

| Select Groups                                         | <u>?</u> ×           |
|-------------------------------------------------------|----------------------|
| <u>S</u> elect this object type:<br>Groups            | <u>O</u> bject Types |
| Erom this location:                                   |                      |
| Test                                                  | Locations            |
| Enter the object names to select ( <u>examples</u> ): |                      |
|                                                       | Check Names          |
| Advanced                                              | Cancel               |

## 38. Click on find now and select the group named "IP Phones".

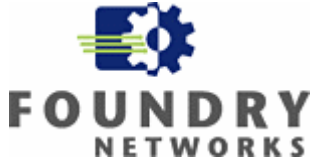

| Select Groups            |                   |            | <u>?</u> ×        |
|--------------------------|-------------------|------------|-------------------|
| Select this object ty    | pe:               |            | <br>Object Turses |
| Janoaps                  |                   |            | Object Types      |
| Erom this location:      |                   |            | <br>              |
| Test                     |                   |            | Locations         |
| Common Queries           | ]                 |            |                   |
| N <u>a</u> me: S         | tarts with 💌      |            | <u>C</u> olumns   |
| Description: S           | tarts with 💌      |            | Find <u>N</u> ow  |
| 🔲 Disa <u>b</u> led acc  | counts            |            | Stop              |
| Non expiring             | password          |            |                   |
| Days since last l        | ogon:             |            |                   |
|                          |                   |            |                   |
| Search res <u>u</u> lts: |                   |            |                   |
| Name (RDN)               | Description       | In Folder  |                   |
| 💯 Domain Admins          | Designated admi   | Test/Users |                   |
| 🕂 Domain Comp            | All workstations  | Test/Users |                   |
| 🕵 Domain Contr           | All domain contr  | Test/Users |                   |
| 🕵 Domain Guests 🛛        | All domain guests | Test/Users |                   |
| 🥂 Domain Users           | All domain users  | Test/Users |                   |
| 🕂 Enterprise Ad          | Designated admi   | Test/Users |                   |
| 🕵 Group Policy           | Members in this   | Test/Users |                   |
| IP Phones                |                   | Test/Users |                   |
| 🕵 Schema Admins          | Designated admi   | Test/Users |                   |

39. Click ok on the next screen to accept the selection.

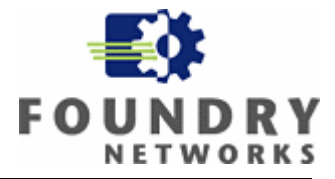

| Select Groups                                         |    | ? ×                  |
|-------------------------------------------------------|----|----------------------|
| Select this object type:                              |    |                      |
| Groups                                                |    | <u>O</u> bject Types |
| Erom this location:                                   |    |                      |
| Test                                                  |    | Locations            |
| Enter the object names to select ( <u>examples)</u> : |    |                      |
| IP Phones                                             |    | <u>C</u> heck Names  |
|                                                       |    |                      |
| Advanced                                              | OK | Cancel               |

40. Click ok to on the next screen to complete the matching condition.

| Groups                                                | ? ×    |
|-------------------------------------------------------|--------|
| The following groups are currently in this condition. |        |
| Groups:                                               |        |
| Name                                                  |        |
| TESTVP Phones                                         |        |
|                                                       |        |
|                                                       |        |
|                                                       |        |
|                                                       |        |
|                                                       |        |
|                                                       |        |
|                                                       |        |
|                                                       |        |
| 1                                                     |        |
| Add Bemove                                            |        |
|                                                       |        |
| · · · · · · · · · · · · · · · · · · ·                 |        |
| ок                                                    | Cancel |
|                                                       |        |

41. Confirm that you have the correct matching condition for the remote access policy, and click ok.

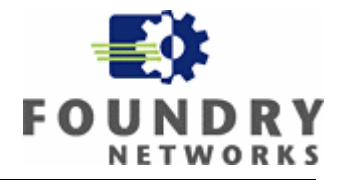

| MAC Authentication for IP Phones Properties                                                                                                    | ? × |
|----------------------------------------------------------------------------------------------------|-----|
| Settings                                                                                                    |     |
| Specify the conditions that connection requests must match.                                                                                                    |     |
| Policy conditions:                                                                                                    |     |
| Windows-Groups matches "TEST\IP Phones"                                                                                                    |     |
| Add       Edit       Remove         If connection requests match the conditions specified in this policy, the associated profile will be applied to the connection.         Edit Profile |     |
| Unless individual access permissions are specified in the user profile, this policy controls access to the network.                                                                      | :   |
| If a connection request matches the specified conditions:<br>Deny remote access permission                                                                                               |     |
| Grant remote access permission                                                                                                    |     |
| OK Cancel <u>A</u> pp                                                                                                    | ly  |

- 42. Click on Edit Profile and repeat steps 9 through 27. Use the new tagged VLAN ID for attribute number 64.
- 43. You will need to add an additional attribute (attribute number 65) to tag the switch port with an IEEE 802.1Q VLAN ID. Click on add to add an attribute and select Tunnel-Medium-Type, and then click on add.

Page 41 of 51

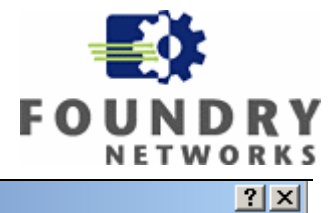

#### Add Attribute

To add an attribute to the Profile, select the attribute, and then click Add.

To add an attribute that is not listed, select the Vendor-Specific attribute.

| Name                  | Vendor          | Description                                                  |  |  |
|-----------------------|-----------------|--------------------------------------------------------------|--|--|
| Login-LAT-Port        | RADIUS Standard | Specifies the port with which the user is connected by Loc   |  |  |
| Login-LAT-Service     | RADIUS Standard | Specifies the host to which user is connected by the Loca    |  |  |
| Login-Service         | RADIUS Standard | Specifies the service that connects the user to the host.    |  |  |
| Login-TCP-Port        | RADIUS Standard | Specifies the TCP port to which the user should connect.     |  |  |
| NAS-Port-Id           | RADIUS Standard | Specifies the port of the NAS that authenticates the user t  |  |  |
| Reply-Message         | RADIUS Standard | Specifies the message displayed to the user when the aut     |  |  |
| Service-Type          | RADIUS Standard | Specifies the type of service that the user has requested.   |  |  |
| Termination-Action    | RADIUS Standard | Specifies the action that the NAS should take when servic    |  |  |
| Tunnel-Assignment-ID  | RADIUS Standard | Specifies the tunnel to which a session is assigned.         |  |  |
| Tunnel-Client-Auth-ID | RADIUS Standard | Specifies the name used by the tunnel initiator during the a |  |  |
| Tunnel-Client-Endpt   | RADIUS Standard | Specifies the IP address of the initiator end of the tunnel. |  |  |
| Tunnel-Medium-Type    | RADIUS Standard | Specifies the transport medium used when creating a tunn     |  |  |
| Tunnel-Password       | RADIUS Standard | Specifies the password used for authenticating to a remote   |  |  |
| Tunnel-Preference     | RADIUS Standard | Specifies the relative preference assigned to each tunnel    |  |  |
| Tunnel-Pvt-Group-ID   | RADIUS Standard | Specifies the Group ID for a tunneled session.               |  |  |
| Tunnel-Server-Auth-ID | RADIUS Standard | Specifies the name used by the tunnel terminator during th   |  |  |
| Tunnel-Server-Endpt   | RADIUS Standard | Specifies the IP address of the server end of the tunnel.    |  |  |
| Tunnel-Type           | RADIUS Standard | Specifies the tunneling protocols used.                      |  |  |
| •                     |                 |                                                              |  |  |
|                       |                 |                                                              |  |  |
|                       |                 |                                                              |  |  |
|                       |                 | Add Close                                                    |  |  |

44. From the Multivalued attribute pane click on add.

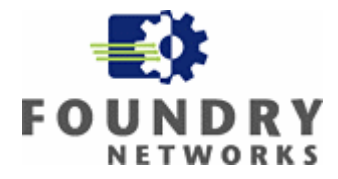

| Multivalued Attribute I | nformation |    | <u>? ×</u>      |
|-------------------------|------------|----|-----------------|
| Attribute name:         |            |    |                 |
| Tunnel-Medium-Type      |            |    |                 |
| Attribute number:       |            |    |                 |
| 65                      |            |    |                 |
| Attribute format:       |            |    |                 |
| Enumerator              |            |    |                 |
| Attribute values:       |            |    |                 |
| Vendor                  | Value      |    | Move <u>U</u> p |
|                         |            |    | Move Down       |
|                         |            |    |                 |
|                         |            |    | <u></u>         |
|                         |            |    | <u>R</u> emove  |
|                         |            |    | <u>E</u> dit    |
| •                       |            | ▶  |                 |
|                         |            |    |                 |
|                         |            |    |                 |
|                         |            | OK | Cancel          |

45. From the enumerated attribute information pane select 802 attribute value and click ok.

| Enumerable Attribute Information                            | - 1 스 |
|-------------------------------------------------------------|-------|
| Attribute name:                                             |       |
| Tunnel-Medium-Type                                          |       |
| Attribute number:                                           |       |
| 65                                                          |       |
| Attribute format:                                           |       |
| Enumerator                                                  |       |
| Attribute value:                                            |       |
| 802 (includes all 802 media plus Ethernet canonical format) |       |
|                                                             |       |
| OK Ca                                                       | incel |

46. On the next pane verify the Attribute value, and click ok accept the value.

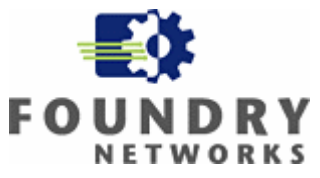

| Multivalued Attribute Information                | <u>?</u> ×                                              |                                   |
|--------------------------------------------------|---------------------------------------------------------|-----------------------------------|
| Attribute name:                                  |                                                         |                                   |
| Tunnel-Medium-Type                               |                                                         |                                   |
| Attribute number:                                |                                                         |                                   |
| 65                                               |                                                         | Radius attribute number 65 mu     |
| Attribute format:                                |                                                         | be set to 802 to tag access ports |
| Enumerator                                       |                                                         | in the switch                     |
| Attribute values:                                |                                                         |                                   |
| Vendor Value                                     | Move Up                                                 |                                   |
| HADIUS Standard 802 (includes all 802 media plus | Move <u>D</u> own                                       |                                   |
|                                                  | bbA                                                     |                                   |
|                                                  | Berrove                                                 |                                   |
|                                                  |                                                         |                                   |
|                                                  | <u> <u>E</u>dit                                    </u> |                                   |
|                                                  | ·]                                                      |                                   |
|                                                  |                                                         |                                   |
|                                                  |                                                         |                                   |
| OK                                               | Cancel                                                  |                                   |

47. Review the attributes for the new security policy named for "MAC Authentications for IP Phones".

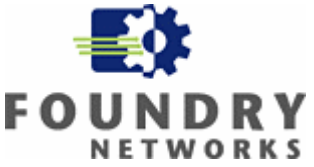

- 48. Steps 34 through 47 creates a security policy named "MAC Authentication for IP Phones", and sets it in the right hand container of Internet Authentication Services pane. This policy matches the following conditions:
  - a. Users that are in the "Test\IP Phones" Windows group only.

This policy also sends the following information to the Foundry switch.

- i. Attribute number 64 which specifies that user must belong to a Virtual LAN.
- ii. Attribute number 65 which specifies that user port must be tagged with the IEEE 802.1Q format.
- iii. Attribute number 81 which identifies the unique VLAN ID for the user group.

49. You should now have two unique security policies that IAS uses to match and authenticate devices.

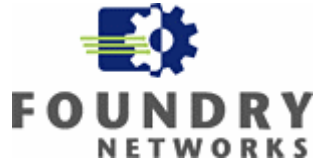

| 🤣 Internet Authentication Service                           |                            |          |    |  |  |  |
|-------------------------------------------------------------|----------------------------|----------|----|--|--|--|
| <u>File Action View Help</u>                                |                            |          |    |  |  |  |
|                                                             |                            |          |    |  |  |  |
| Internet Authentication Service (Local)      RADIUS Clients | Name                       | Ord      | er |  |  |  |
| Remote Access Logging                                       | MAC Authentication for com | puters 2 |    |  |  |  |
| Remote Access Policies                                      | И                          |          |    |  |  |  |
|                                                             | (                          |          |    |  |  |  |
| Security policy for tagged VLANs                            |                            |          |    |  |  |  |
|                                                             |                            |          |    |  |  |  |
|                                                             |                            |          |    |  |  |  |
|                                                             |                            |          |    |  |  |  |
|                                                             | L <sub>1</sub>             |          |    |  |  |  |
| Security policy for untagged VLANs                          |                            |          |    |  |  |  |
|                                                             | Γ                          |          |    |  |  |  |
|                                                             |                            |          |    |  |  |  |
|                                                             |                            |          |    |  |  |  |
|                                                             |                            |          |    |  |  |  |
|                                                             |                            |          |    |  |  |  |
|                                                             |                            |          |    |  |  |  |
| J                                                           | I                          |          |    |  |  |  |

You can add a third remote access policy to handle cases where you need to have two VLANs, such as a Voice VLAN and a data VLAN (one with an IEEE 802.1Q tag, and one without a tag), assigned to the same switch port. You must enter the string "U:23;T:10" in the Attribute information field to assign an untagged VLAN ID 23 (data VLAN), and a tagged VLAN ID 10 (Voice VLAN) within the Remote access policy.

| Attribute Information                                         | ? ×                      |
|---------------------------------------------------------------|--------------------------|
| Attribute name:                                               |                          |
| Tunnel-Pvt-Group-ID                                           |                          |
| Attribute number:                                             |                          |
| 81                                                            |                          |
| Attribute format:                                             | Untagged=23, Tagged = 10 |
| OctetString                                                   |                          |
| Enter the attribute value in:      Stripe <u>H</u> exadecimal |                          |
| U:23;T:10                                                     | _                        |
|                                                               |                          |
| OK Cano                                                       | el                       |

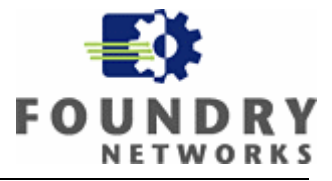

The remote access policy shown below is similar to the two polices that was created before, the only difference is that the Tunnel-Pvt-Group-ID field is modified to assign two VLAN IDs (one for the Voice VLAN and one for the data VLAN) upon successful authentication of MAC address of the IP Phone or the Computer.

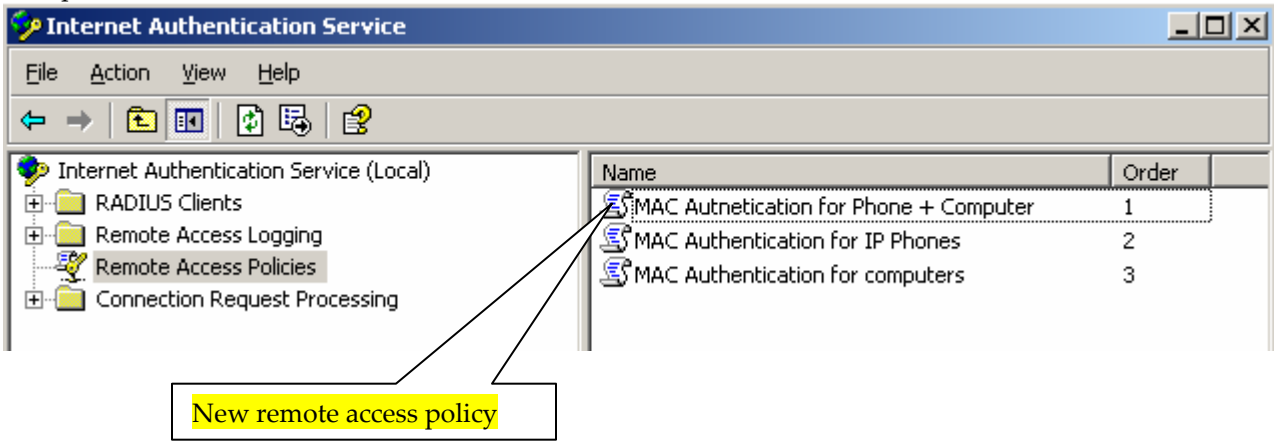

The key to the process that IAS uses to authenticate users is that it analyzes the RADIUS request against the available rules sequentially. The processing of these rules only continues until a match is found.

### **1.6** Setting up the Foundry Configurations (Switches and Routers)

```
    The following command will enable MAC authentication globally (Required).
        mac-authentication enable
        The following command will enable mac authentication per interface (Required)
            interface ethernet [interface-number]
            mac-authentication enable
        The following command will assign the port to a dynamic MAC address based VLAN
            interface ethernet [interface-number]
            mac-authentication enable
        The following command will assign the port to a dynamic MAC address based VLAN
            interface ethernet [interface-number]
            mac-authentication enable-dynamic-vlan
        Setup the RADIUS server configuration on the equipment (Required)
```

Page 47 of 51

- Setup the RADIUS server configuration on the equipment (Required). radius-server host [ip-address] radius-server key 0 [radius-secret]
- 3. Assign a IP address to the device (Required): ip address [ip-address] [netmask] ip default-gateway [ip-address]

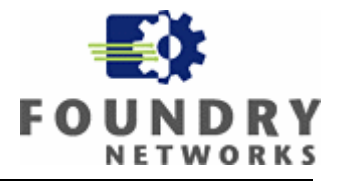

# Appendix A

# a. Multidevice MAC authentication with restricted VLANs

The following example illustrates a configuration where an IP Phone and a laptop that is attached to the switch port of the IP Phone get authenticated via the radius server. The IP Phone is placed in to a Voice VLAN (VLAN 10), and the laptop computer is placed in to the data VLAN (VLAN 23).

Also an unknown Laptop computer that does not have an Active Directory account is placed in the restricted VLAN (VLAN 1023).

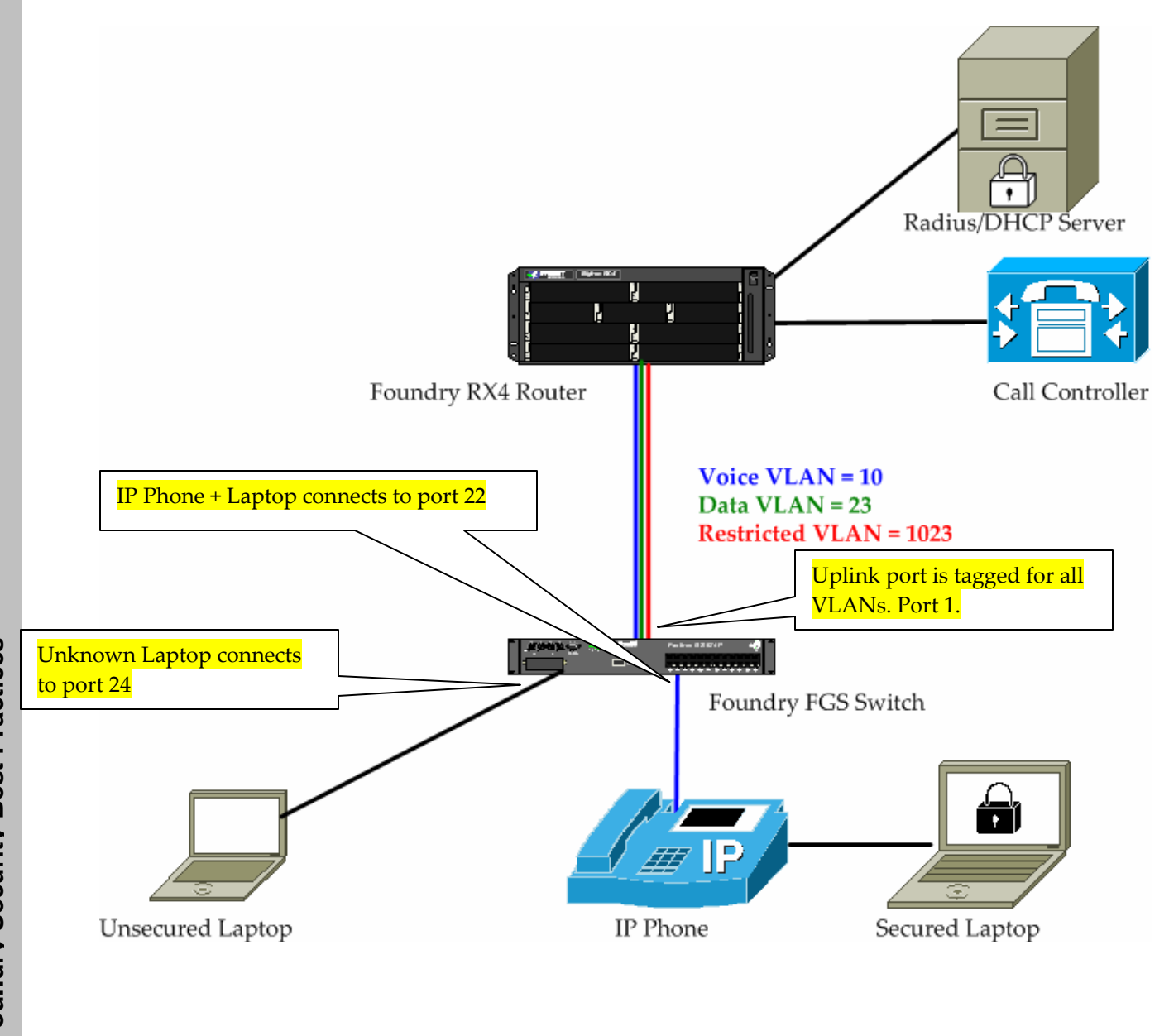

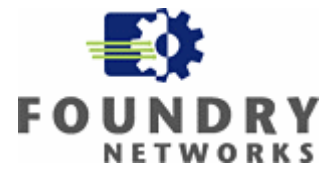

## b. Switch configuration

```
FGS624P Switch#show run
Current configuration:
!
ver 02.4.00aT7e1
!
!
no global-stp
!
!
vlan 1 name DEFAULT-VLAN by port
no spanning-tree
T
vlan 23 name data by port
 tagged ethe 1
no spanning-tree
1
vlan 10 name voice by port
 tagged ethe 1 ethe 22
no spanning-tree
!
vlan 1023 name restrict by port
 tagged ethe 1
 no spanning-tree
1
!
!
T
!
ip address 192.168.1.2 255.255.255.0
ip default-gateway 192.168.1.1
logging console
radius-server host 192.168.1.3
radius-server key 0 test
cdp run
fdp run
mac-authentication enable
mac-authentication save-dynamicvlan-to-config
mac-authentication auth-fail-vlan-id 1023
interface ethernet 13
mac-authentication enable
!
interface ethernet 14
mac-authentication enable
!
interface ethernet 15
mac-authentication enable
Т
interface ethernet 16
mac-authentication enable
!
interface ethernet 17
```

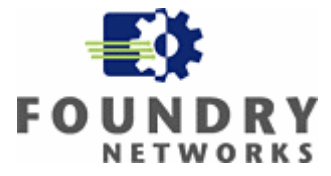

```
mac-authentication enable
!
interface ethernet 18
mac-authentication enable
 inline power
!
interface ethernet 19
mac-authentication enable
interface ethernet 20
mac-authentication enable
Т
interface ethernet 21
mac-authentication enable
I.
interface ethernet 22
dual-mode
mac-authentication enable
mac-authentication enable-dynamic-vlan
inline power
voice-vlan 10
I.
interface ethernet 23
mac-authentication enable
mac-authentication enable-dynamic-vlan
inline power
!
interface ethernet 24
mac-authentication enable
mac-authentication enable-dynamic-vlan
mac-authentication auth-fail-action restrict-vlan
 inline power
!
!
!
!
!
end
```

#### c. MAC Authentication Process.

```
FGS624P Switch#
SYSLOG: <14>Jan 1 00:00:00 192.168.1.2 System: Interface ethernet 22, state up
SYSLOG: <14>Jan 1 00:00:00 192.168.1.ated power of 15400 mwatts on port 22.
PoE: Power enabled on port 22.
SYSLOG: <14>Jan 1 00:00:00 192.168.1.2 System: PoE: Power enabled on port 22.
SYSLOG: <14>Jan 1 00:00:00 192.168.1.2 System: PoE: Power adjustment done:
decreased power by 9100 mwatts on port 22.
IP Phone MAC address
SYSLOG: <13>Jan 1 00:00:00 192.168.1.2 MAC Authentication succeeded for
[000d.bcd8.2402] - on port 22
```

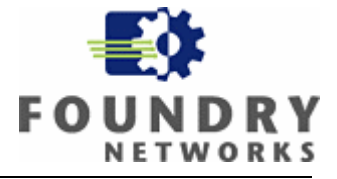

SYSLOG: <13>Jan 1 00:00:00 192.168.1.2 MAC Authentication: port 22 default vlan-id changes to 23 SYSLOG: <13>Jan 1 00:00:00 192.168.1.2 MAC Authentication succeeded for [0011.2582.5efa ] on port 22 Laptop MAC address SYSLOG: <13>Jan 1 00:00:00 192.168.1.2 MAC Authentication succeeded for [000d.bcd8.2402 ] on port 22 SYSLOG: <14>Jan 1 00:00:00 192.168.1.2 System: Interface ethernet 24, state up SYSLOG: <13>Jan 1 00:00:00 192.168.1.2 MAC Authentication: port 24 default vlan-id changes to 1023 SYSLOG: <9>Jan 1 00:00:00 192.168.1.2 MAC Authentication failed for [0004.0d27.c34e] on port 24 (Invalid User) FGS624P Switch#show mac Unknown MAC address Total active entries from all ports = 11 MAC-Address Port Index VLAN Type 0004.80a0.4000 1 Dynamic 16252 10 0004.0d05.c870 1 Dynamic 1484 10 0004.0d02.2a1c 1 Dynamic 4944 10 0004.0d92.44ae 1 Dynamic 14184 10 0004.0d02.44ae 1 Dynamic 4940 10 0004.0d4d.66d6 23 Dynamic 3084 10 0004.0d27.c34e 24 Dynamic 12592 1023 0014.2208.f455 1 Dynamic 1808 10 000d.bcd8.2402 22 10 Dynamic 3764 0011.2582.5efa 22 10976 23 Dynamic 0004.80a0.4000 1 15412 23 Dynamic FGS624P Switch#show run interface ethernet 22 dual-mode 23 mac-authentication enable VLAN ID changed to 23 mac-authentication enable-dynamic-vlan inline power voice-vlan 10